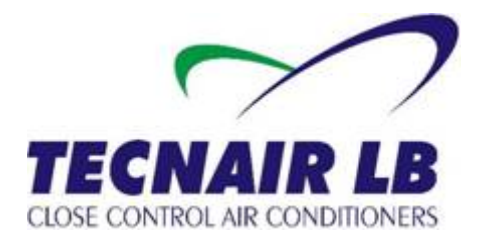

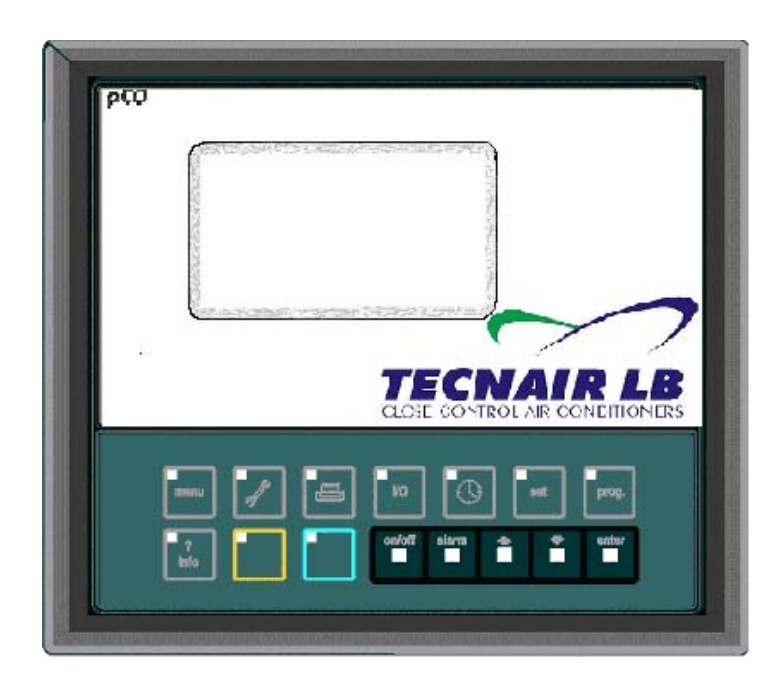

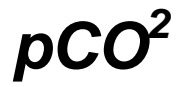

# **MICROPROCESSOR REGULATION**

# **TECHNICAL MANUAL**

THIS MANUAL REFERS TO THE FOLLOWING UNITS: AIR CONDITIONERS FOR SURGICAL ROOM AND LABORATORIES OH SERIES

> TECNAIR LB s.r.l. Via Caduti della Liberazione 53 21040 UBOLDO (VA) Tel. +39029699111 / Fax +390296781570

Manual cod. 75802907A.0411 "ORIGINAL VERSION"

Manuale cod. 75802507A.0411 Page 2 di 51

## INDEX:

| 1  | PURPOSE OF THIS MANUAL              |                                                               |    |  |
|----|-------------------------------------|---------------------------------------------------------------|----|--|
| 2  | pCO <sup>2</sup> INPUT AND OUTPUT   |                                                               |    |  |
| 3  | 3 USER TERMINAL AND REMOTE TERMINAL |                                                               |    |  |
|    | 3.1                                 | TYPICAL USE OF THE BUTTONS IN STANDARD APPLICATIONS           | 8  |  |
| 4  | ADDR                                | ESSING OF THE UNITS                                           | 9  |  |
|    | 4.1                                 | pCO <sup>2</sup> MOTHERBOARD HARWARE ADDRESSING               | 10 |  |
|    | 4.2                                 | SOFTWARE ADDRESSING                                           | 10 |  |
|    | 4.3                                 | MONITORING OF THE NETWORK STATUS                              | 11 |  |
|    | 4.4                                 | DIAGNOSIS OF THE ANOMALYS OF THE pLAN LOCAL NETWORK           | 12 |  |
| 5  | STRU                                | ICTURE OF THE MASKS OF THE REGULATION PROGRAM                 | 13 |  |
|    | 5.1                                 | MEANING AND USE OF THE KEYS OF THE USER TERMINAL              | 14 |  |
|    | 5.2                                 | 6 KEY REMOTE TERMINAL                                         | 17 |  |
| 6  | SPEC                                | CIFICAL SOFTWARE FUNCTION                                     | 17 |  |
|    | 6.1                                 | NIGHT STAND-BY                                                | 17 |  |
|    | 6.2                                 | UPS WORKING MODE                                              | 18 |  |
|    | 6.3                                 | HEAT RECOVERY SYSTEM (HR)                                     | 18 |  |
|    | 6.4                                 | SUPPLY AIR CONTROL (LIMIT)                                    | 18 |  |
|    | 6.5                                 | ANTIFREEZE SYSTEM                                             | 19 |  |
|    | 6.6                                 | STERILIZATION CYCLE                                           | 19 |  |
| 7  | UNIT                                | CONFIGURATION: MEANING AND USE OF THE MASKS                   | 20 |  |
|    | 7.1                                 | MANUFACTURER LOOP: MASKS FOR THE COMPONENTS CONFIGURATION     | 20 |  |
|    | 7.2                                 | LOOP MENU: READING OF VALUES SIGNALLED BY THE FEELERS         | 26 |  |
|    | 7.3                                 | MANTAINANCE LOOP: READING WORKING HOURS AND ALARM LOGGING     | 27 |  |
|    | 7.4                                 | LOOP STERILIZATION: SET OF THE STERILIZATION CYCLE PARAMETER  | 29 |  |
|    | 7.5                                 | I/O LOOP: INPUT/OUTPUT: READING OF STATUS OF THE COMPONENTS   | 30 |  |
|    | 7.6                                 | LOOP CLOCK: SETTING OF THE CLOCK END NIGHT STAND-BY           | 32 |  |
|    | 7.7                                 | LOOP SET: SET-POINTS REGULATION                               | 34 |  |
|    | 7.8                                 | LOOP PROGRAMMATION: OPERATION PROGRAM SETTING                 | 35 |  |
|    | 7.9                                 | LOOP INFO: RELEASE OF THE REGULATION PROGRAM AND HELP-ON-LINE | 38 |  |
| 8  | ALAF                                | RM MASKS MEANING                                              | 39 |  |
| 9  | pCO2                                | 2 TROUBLESHOOTING                                             | 47 |  |
|    | 9.1                                 | THE UNIT DOESN'T SWITCH ON                                    | 47 |  |
|    | 9.2                                 | ON SWITCHING ON ONE OF THESE SITUATIONS ACCURS                | 47 |  |
|    | 9.3                                 | ERRONEUS READING OF THE INPUTS SIGNAL                         | 47 |  |
|    | 9.4                                 | UNUSUAL ALARM SIGNALFROM THE DIGITAL INPUTS                   | 48 |  |
|    | 9.5                                 | THE PCO CONTINUES TO REPEATEDLY GO INTO WATCH-DOG MODE        | 48 |  |
|    | 9.6                                 | THE SERIAL CONNECTION TO THE LOCAL SUPERVISOR DOESN'T WORK    | 48 |  |
|    | 9.7                                 |                                                               | 48 |  |
|    | 9.8                                 | I TE USER I ERIVIINAL IS LOURED-OUT                           | 48 |  |
| 10 | NOTE                                |                                                               | 49 |  |

Manuale cod. 75802507A.0411 Page 4 di 51

## 1 PURPOSE OF THIS MANUAL

This handbook introduces you to the use of the  $pCO^2$  microprocessor regulation software dedicated to the OH units series.

In the following chapter we will explain some points of extreme importance so to allow you to use this unit in the best way. Therefore Tecnair LB suggests you to take a deepened reading of this handbook.

Some of the arguments refer to to operation modality, components and accessories of the unit that are not described in this handbook. For these Tecnair LB suggests to read the **INSTALLATION**, **USE and MAINTENANCE** handbook, placed in the unit.

Tecnair LB carries out the programming and the configuration of all the parameters of the unit during the factory testing.

If, after the reading of this handbook, you still find yourselves in a situation of difficulty do not hesitate to contact our aftersales service:

## After sales office

## Tel. +39029699111/Fax +390296781570

Thanking you for having chosen Tecnair LB, we stay at your disposal.

## 2 pCO<sup>2</sup> INPUT AND OUTPUT

In the OH series air conditioners motherboard is installed a Large  $pCO^2$ . For the version whith the heat recovery system, the steam valve end the HEPA filter alarm (pressostat not included) is also intalled an I/O expansion.

In the attached table the different inputs and outputs signal are shown.

#### ANALOGIC INPUT

#### DIGITAL IMPUT

|           | U4 BOARD                       |  |  |
|-----------|--------------------------------|--|--|
| AIN       | DESCRIPTION                    |  |  |
| <u>B1</u> | Room humidity                  |  |  |
| <u>B2</u> | Room temperature               |  |  |
| <u>B3</u> | Supply air pressostat          |  |  |
| <u>B5</u> | Supply air temperature (limit) |  |  |
| <u>B7</u> | Antifreeze temperature         |  |  |
| <u>B8</u> | Room pressostat                |  |  |
| <u>B9</u> | External air temperature       |  |  |

Table 1.1: analogic imput.

|             | U4 BOARD                           |
|-------------|------------------------------------|
| DIN         | DESCRIPTION                        |
| <u>ID1</u>  | Humidifier water level sensor      |
| <u>ID2</u>  | General alarm supply fan           |
| ID3         | General alarm expulsion fan        |
| <u>ID4</u>  | Low pressare compressor 1          |
| <u>ID5</u>  | Low pressare compressor 2          |
| ID6         | High pressure / thermal compr.1    |
| <u>ID7</u>  | High pressure / thermal compr.2    |
| <u>ID8</u>  | Electric heater safety thermostat  |
| <u>ID9</u>  | Electric post-heater safety therm. |
| <u>ID10</u> | Fire/Smoke alarm                   |
| <u>ID11</u> | Flooding alarm                     |
| <u>ID12</u> | Safety UPS working mode            |
| ID13        | External air filter alarm          |
| <u>ID14</u> | Supply air filter alarm            |
| <u>ID15</u> | Expulsion air filter alarm         |
| ID16        | Remote ON-OFF                      |
| <u>ID17</u> | Motorized damper status (na)       |
| <u>ID18</u> | Low oxigen alarm                   |

Table 1.2: digital imput.

## **I/O EXPANSION DIGITAL IMPUT**

|            | U5 EXPANSION             |  |  |
|------------|--------------------------|--|--|
| DIN        | DESCRIPTION              |  |  |
| <u>ID1</u> | Supply humidistat alarm  |  |  |
| <u>ID2</u> | Heat recovery pump alarm |  |  |
| <u>ID3</u> | HEPA filter alarm        |  |  |
| ID4        |                          |  |  |

Table 1.3: I/O expansion digital imput.

#### DIGITAL OUTPUT

|         | U4 BOARD                  |
|---------|---------------------------|
| DOUT    | DESCRIPTION               |
| 1C/10   | Supply fan                |
| 2C/2O   | Expulsion fan             |
| 3C/3O   | Damper                    |
| 4C/4O   | Humidifier (power)        |
| 5C/5O   | Humidifier fill valve     |
| 6C/6O   | Humidifier drain valve    |
| 7C/7O   | Compressor 1              |
| 8C/8O   | Compressor 2              |
| 9C/9O   | Expulsion damper          |
| 10C/10O | Heat recovery system pump |
| 11C/11O |                           |
| 12C/12O | Dirty filter alarm        |
| 13C/13O | Soft alarm                |
| 14C/14O | Serius alarm              |
| 15C/15O | Unit status               |
|         |                           |

#### ANALOGIC OUTPUT

|      | U4 BOARD                            |
|------|-------------------------------------|
| AOUT | DESCRIPTION                         |
| Y1   | Hot gas by pass/chilled water valve |
| Y2   | Heating                             |
| Y3   | Supply fan inverter                 |
| Y4   | Epulsion fan inverter/damper        |
| Y5   | Recirculation damper                |
| Y6   | Post-heating                        |

Table 1.5: analogic output

 Table 1.4: digital output.

## I/O EXPANSION ANALOGIC OUTPUT

|    | U5 EXPANSION |  |  |
|----|--------------|--|--|
| N° | DESCRIPTION  |  |  |
| Y1 | Steam valve  |  |  |

 Table 1.6: I/O expansion analogic output.

## 3 USER TERMINAL AND REMOTE TERMINAL

1) Semigrafic display 8×22 rows 12 key for unit panel mountig or remote display (accessory) for the remoting of all the function (es: installation on the control room):

## DISPLAY FEATURES

LCD semigrafic diplay:

- Number of rows: 4.
- Number of columns: 20..
- Font height: variable

2) Semigrafic display 8×22 rows 6 key for wall mounting (accessory) for the temperature end humidity value end set point display (es: room intallation):

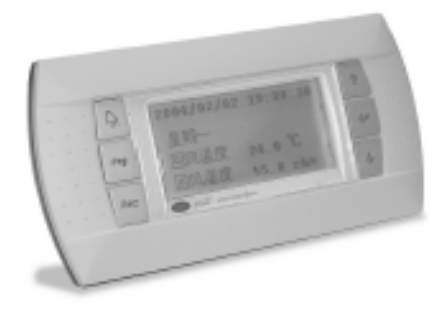

#### **DISPLAY FEATURES** LCD semigrafic diplay:

- Number of rows: 4.
- Number of columns: 20..
- Font height: variable

#### - It is possible to regulate the contrast of every display model.

On models with the semigrafic 8×22 LCD display contrast regulation is possible.

larm

Press together the keys

as well as  $\uparrow$  to increase and  $\downarrow$  to decrease.

## 3.1 TYPICAL USE OF THE BUTTONS IN STANDARD APPLICATIONS

| BUTTON | NAME               | FUNCTION                                                                                                    |
|--------|--------------------|----------------------------------------------------------------------------------------------------|
| menu   | Menu button        | displays the values measured by the feelers                                                                            |
|        | Maintenance button | displays the values relating to the maintenance<br>of the devices (working hours and operating<br>hour counter reset); |

|              | Sterilization button    | accesses the group of screens for the sterilization management (where included);     |
|--------------|-------------------------|--------------------------------------------------------------------------------------|
| No           | I/O button              | displays the status of inputs and outputs (both digital and analogue);               |
|              | Clock button            | allows the display/programming of the clock (if present);                            |
| set          | Set button              | allows the Set-Point setting.                                                        |
| prog.        | Programming button      | allows the various operating parameters to be set (safety parameters, thresholds)    |
| menu + prog. | Programming+menu button | by pressing simultaneously these buttons you access the unit configuration           |
| (info        | Info button             | displays the version of the application program and information Help-on-line system. |
|              | Orange button           | allow to skip to another board whith shared terminal                                 |

The LED next to each button are illuminated when the relative function is active

| BUTTON | NAME                      | FUNCTION                                                                                                    |
|--------|---------------------------|----------------------------------------------------------------------------------------------------|
| enioff | On-off button             | switches the unit on or off. The green LED that lights up in the button shows if the machine is turned on;                                                     |
| alarm  | Alarm button              | used for displaying or manually resetting the<br>alarms and resilencing the buzzer. If the button<br>lights up (red), at least one alarm has been<br>detected; |
|        | Up/downwards arrow button | allows to manage the currently displayed screen and to set the values of the control parameters                                                                |
| enter  | Enter button              | to confirm the set data. The button is constantly back-lit (yellow) indicating the presence of mains power                                                     |

The remote display foresees on the façade a small tray that opens with a maximum inclination of 150°. With a closed small tray only the keys on-off, alarm, arrow up/down and enter are accesible. To access the remaining keys the small tray must be opened. When the small tray is close only the three retroilluminated LEDs are visible for the keys on-off, alarm and enter. The other LEDs are only visible to open the small tray.

## 4 ADDRESSING OF THE UNITS

This procedure is made directly by TECNAIR LB during the first configuration.

Is necessary check made the addressing only if you change the board or the number of terminals.

## 4.1 pCO<sup>2</sup> MOTHERBOARD HARWARE ADDRESSING

For the good addressing of the  $\ensuremath{\mathsf{pCO}^2}$  motherboard end of the I/O expansion is necessary follow these instruction:

- 1) Put the **dip-switch n° 2** of the **pCO<sup>2</sup>** motherboard on the position **ON**.
- 2) Put the **dip-switch n° 1** of the **I/O expansion** on the position **ON**.

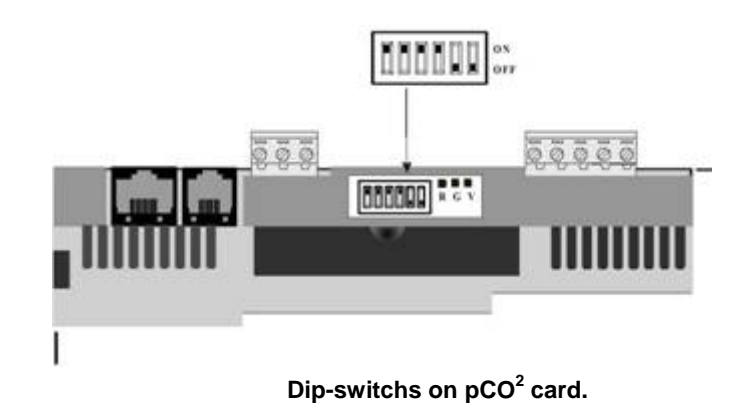

#### 4.2 SOFTWARE ADDRESSING

After having done the hardware addressing of the card and the terminal, it is also necessary to do the software addressing of the the local network components. The software configuration of the components of a local pLAN network must be done:

- During the first configuration of the pLAN local network
- At every variation of the pLAN local network components

The software adressing procedure can be executed from a single terminal, as long as all the others have previously been connected and adressed.

Each pCO<sup>2</sup> board, connected to the network, can manage more than one terminal (max 3). Each terminal associated to a specific board can be private or shared:

- o A terminal is considered private if it alone displays the output of just one I/O board.
- A terminal is considered shared if it can be switched between a number of control boards.

#### Configuration procedure:

On the private terminal press simultaneously the arrow up, arrow down and enter keys or the keys menù, maintenance and printer for at least 5 seconds up to when on the display a mask appears.

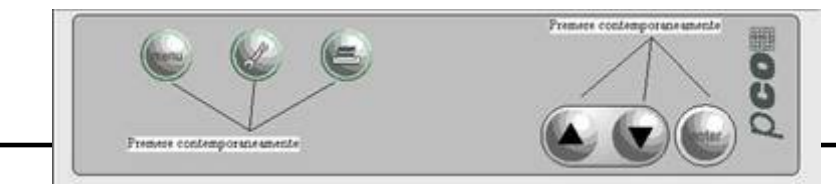

#### local networks configuration keys

| Terminal Adr:  | 3 |
|----------------|---|
| I/O Board Adr: |   |
|                |   |

#### First software mask for local network configuration

Terminal Adr this is the network address of the terminal set previously by the dip-switches installed on the back of the same terminal. This value cannot be changed via software. I/O Board Adr if the network address to which the terminal is connected

With the arrow up/down keys set the address of the card and press the enter key to confirm the just effected formulation . Following this on the display this mask appears:

| Terminal config |  |
|-----------------|--|
| Press ENTER     |  |
| To continue     |  |

#### Second software mask configuration for local network

Pressing once again the enter key you can go to the next mask:

| P:02         | Adr          | Priv/Shared |
|--------------|--------------|-------------|
| Trm1         | 03           | Pr          |
| Trm2<br>Trm3 | None<br>None | OK?No       |

Third software mask configuration for local network

In this mask it is possibile to set:

- The adress (Adr) of each one of the 3 termainls which can be conencted to the pCO<sup>2</sup> base card.
- The terminal type; tried (Pr) or Shared (Sh).

The last field, allows finally to confirm, (OK?Yes) or to annul (OK?No) the effected formulations.

To modify the value of every field is enough to press down the keys arrow up/down.

To move from a field to the next itis enough to press the enter Key.

To go out of the software configuration procedure without varying the formulations previously memorized is enough to wait 30 seconds without pressing any key.

Once abandoned the software configuration, on the terminal the principal mask of the management program of the card will be visualized, from which it is possible to read the values measured by the existing feelers.

## 4.3 MONITORING OF THE NETWORK STATUS

During the operation it is possible to underline the status of the local network, that is the number and the typology of the connected units. To fullfill this purpose it is necessary to symultanuesly press the keys arrow on, arrow down and enter or the keys menù, maintenance and printer on a user terminal for at least 10 seconds up to when the following mask appears on the display:

| NetSTAT<br>T: xx | 18<br>916    |  |
|------------------|--------------|--|
| Enter<br>To EXIT | 1724<br>2532 |  |

T: XX indicates the adress of the active terminals. To exit the mask press the enter key (Enter to Exit).

The symbols \_ represent the adresses of the units connected in local network. The base pCO cards are represented by the symbol and the terminals by the symbol . The states of the local network pLAN are indicated. 1. \_\_\_\_\_\_8 In this example two terminals with adresses 4 and 14 are connected in pLAN. Example of pLAN local network status.

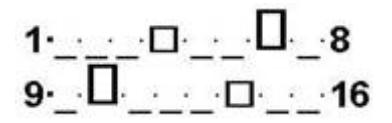

In this example two terminals are connected in local network, with adresses 4 and 14, and two pCO base cards with addresses 7 and 10.

Example status of the pLAN local network

#### 4.4 DIAGNOSIS OF THE ANOMALYS OF THE pLAN LOCAL NETWORK

| ANOMALIES                                                                                                    | SOLUTIONS                                              |                        |
|----------------------------------------------------------------------------------------------------|--------------------------------------------------------|------------------------|
| The alarm signal of the terminal turns on without<br>any reason. Resetting the allarm the display is<br>empty. | Same address on more terminal and/or pCO2 basic cards. | verify the addressing. |
|                                                                                                    | One or more terminals have address 0 (zero).           | verify the addressing. |

|                                                         | The network is not well<br>wired, cables could exist<br>that short-circuit or that are<br>connected to earth. | verify the wiring.                                  |
|---------------------------------------------------------|----------------------------------------------------------------------------------------------------|-----------------------------------------------------|
|                                                         | A basic card could be<br>broken or have the eprom<br>n ot correctly installed                                 | verify state of the leds<br>on the addressing cards |
|                                                         | Jumper J8 of the basic card is not in position 2-3.                                                           | verify position                                     |
| The display of some terminals is empty                  | Enter the software<br>configuration procedur of<br>the network and verify the<br>addressing of all the units. | Verify addressing software.                         |
| The message "NO LINK" appears on the display            | The termianl receives no network signal                                                                       | Verify cables                                       |
| The message "I/O board no fault" appears on the display | The base card with adress<br>nn doesn't work properly                                                         | Verify the base card nn.                            |
| Green led on adressing card trned off                   | The mother card receives no signal.                                                                           | Verify cables.                                      |

Table 5: diagnosis of local network anomalys.

## 5 STRUCTURE OF THE MASKS OF THE REGULATION PROGRAM

On the display of the user terminal are visualized all the necessary information for a complete and precise regulation. The visualization of all the parameters, both reading and writing, is organized in masks.

Every mask has the followings characteristic:

- It is made up of 4 lines and 20 columns.

- In the angle up on the right the identification of the mask is present. Subsequently this angle will be identified with the wording position **home**.
- In the first line it is anticipated the space for the name of the same mask and for the visualization of the time and the date(main mask).

It is possible to flow down the masks with the keys arrow up/down

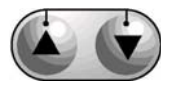

The cursor is normally positioned under the home position of the mask. If in the same mask there is some

modifiable fields (to es. password, set-point,) pushing the enter key () you moves the cursor from the home position to the first available field. Using the arrow keys down/up it is possible to modify the field. To memorize the value just inserted it is enough to press the enter key. Following this the cursor automatically moves itself on the following available field. Instead, if in the mask they are no other modifiable fields present, the cursor returns in the **home** position.

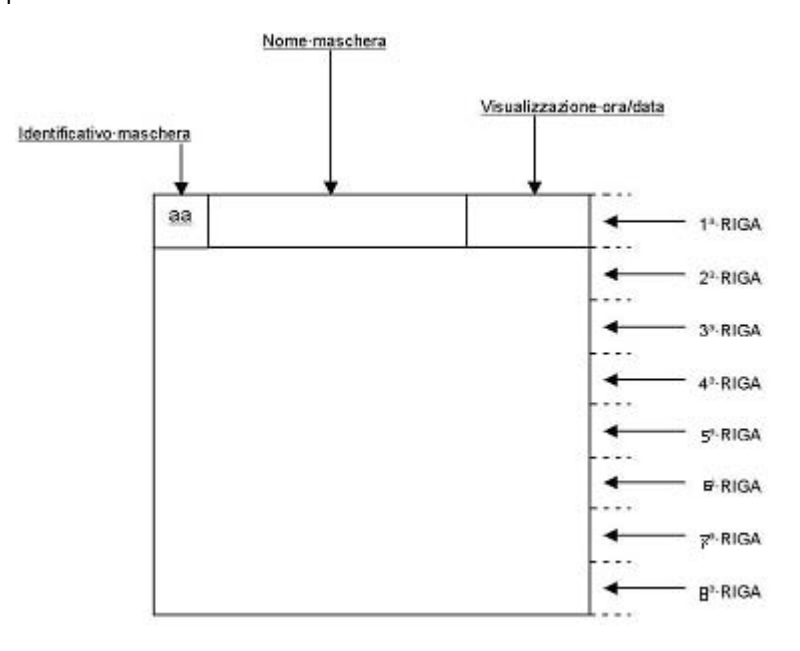

#### Structure of the mask

The masks of the regulation program are separated in groups. Every group of masks is accessible pressing a precise key or a combination of keys.

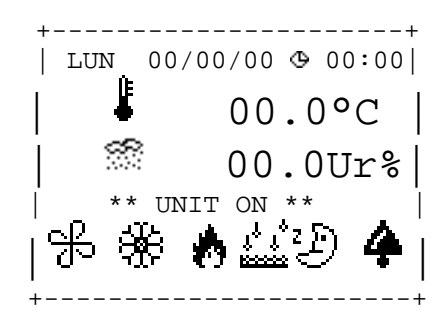

#### Main mask of the regulation program 5.1 MEANING AND USE OF THE KEYS OF THE USER TERMINAL

To access the masks fort the regulation program it is necessary to use the keyboard on the user terminal. The keyboard of the termainl is figured.

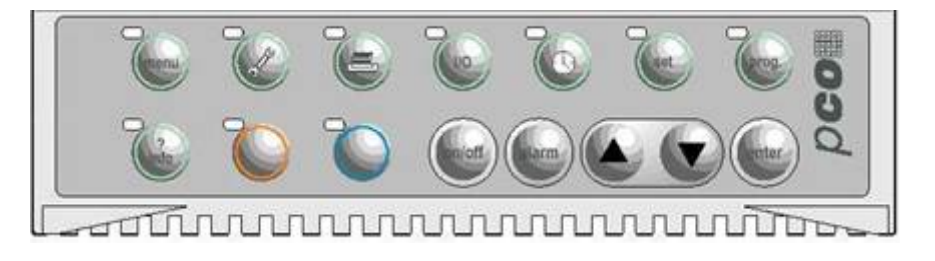

#### User terminal keyboard

The keyboard is made up of 15 keys which can be divided in three groups:

#### 5.1.1 FIRST GROUP

Made by five keys: ON/OFF,Alarm, Up arrow, Down arrow and Enter:

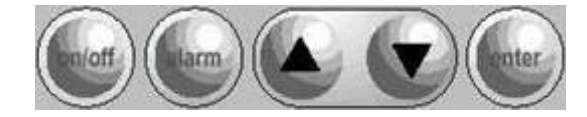

Fisth group of keys

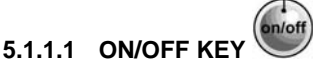

It allows the machine turning ON and OFF. If the unit is Off push one time this key permit to start the unit. If the unit is already running pushing this key for more seconds permit to shut down the unit.

The status of the unit is shown in the main mask and also by the ON/OFF key led status.

Procedure to be followed:

Result of procedure:

press the On/Off key once.

-the **On/Off** key led turns ON. -the **On/Off** key turns OFF.

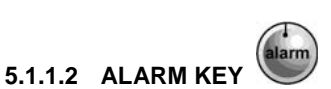

It allows the **silencing** of the buzzer which has been activated in case of alarm and the **resetting** of alarms after the reasons that caused them had disappeared.

Procedure to be followed: Result of procedure: - press the Alarm key once.

- if, before following this procedure, there are no active alarms (Alarm key OFF, buzzer OFF, no alarm messages on display), the display will show a mask informing about the absence of any alarms. The mask will disappear if another key is pressed.

- if, before following this procedure, there is at least one active alarm (**Alarm** key ON, buzzer ON, alarm message on display), the pressing

of the **Alarm** key silences the buzzer and on display appears the exact message of the alarm which can be the only one or the first of a series. Now you can check if there are more than one active alarms and in that case which kind of alarms has been activated. It is enough to press the **Up** or the **Down** keys. In this case if there are more than one active alarms a list of alarm messages will be displayed.

- if, before following this procedure, the buzzer has been **silenced** and the display shows an alarm mask, you have two possibilities: if the reasons which caused the alarms have disappeared, the Alarm key will turn OFF and the programme will automatically return to the menu mask (this function is called **Clear**); if the reasons which caused the alarms have not disappeared, the buzzer will be reactivated.

-if before following this procedure the buzzer has been **silenced** and the display shows any masks (except an alarm mask), the programme will automatically enter the alarm branch where you can select the **Clear** function.

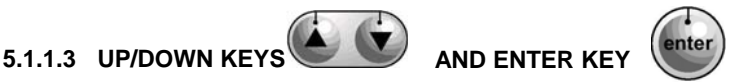

These three key have twice function:

- They permit to show all the mask of the loop
- Tey permit to change the parameter sown in the mask (set-point, etc.)

To modify the parameter is necessary press the enter key (a). The cursor skip under the parameter. With the up and down key you can change the value (b). Press on more time the key enter to save the new parameter (c).

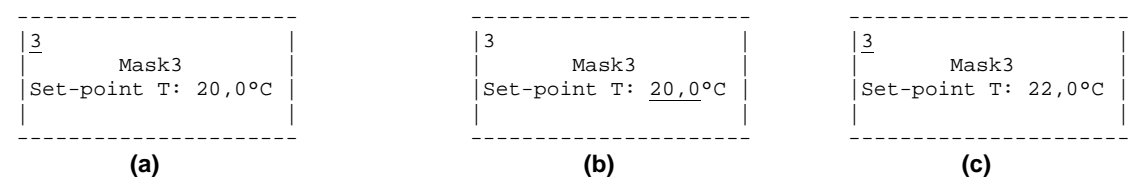

Es. modification of the values of the temperature set-point:

- (a) Cursor in the home position;
- (b) Cursor in the position of the set-point following the pressare of the enter key. Use of the increase/decrease keys to modify the value of the set point.
- (c) Cursor in the home position after having pressed the enter key to memorize the new value of the set point.

#### 5.1.2 SECOND GROUP

This groups hve nine keys: Menù, Maintenance, Printing, Input/output, Clock, Set, Prog, Info and Orange Key

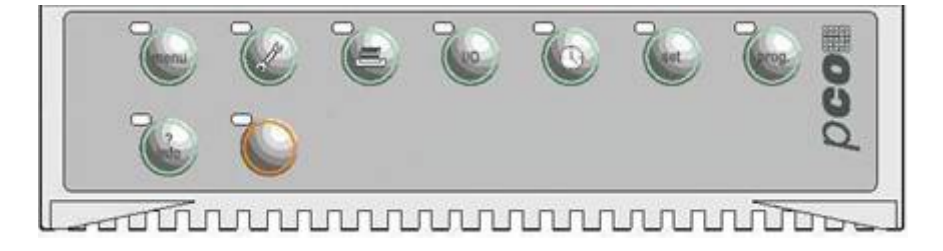

#### Second group of keys

They allow the user to perform any kind of procedures starting from the programming to the parameters simple display.

Their function is *to select* the required loop. The above mentionned 5 rubber keys are used for programming and for parameters display. Once completed the procedures in a loop, which has been selected by pressing a key, the user only has to press another key to go at once to another mask loop.

The keys share the following peculiar features :

- A green *led* next to each key turns on when the key is pressed. The led remains ON as long as the loop of masks is being used. The led is important if the user does not remember which mask loop has been selected. It is important to point out that only one of the 8 grey keys can be ON, therefore activation of one automatically deactivates the others. Moreover, the user must remember that the leds will never be all OFF, because the mask menu is always on display; therefore, the led next to the menu key is ON even if no procedure is being performed or after a RESET due to a blackout:
- 2) In the programme itself there is an automatic function which brings back to display the menu mask and the led next to the menu key will be turned ON again. If, for example, the last procedure has been the setting of the printer parameters, for some minutes the last selected mask will remain on display and the led next to the printer key will remain ON: Once the selected time has elapsed, the led next to the printer key will be turned OFF, the one next to the menu key will be turned ON and the temperature and humidity values will be displayed.
- 3) Each loop of masks follows an order. This means that by pressing a key the *first* mask of the corresponding loop will be displayed. If the user then moves to other masks of the loop and by chance presses again the same key, the first mask will be displayed again.

## 5.2 6 KEY REMOTE TERMINAL

This display is an accessory and has limited menù access possibilities. Only 6 keys can be found on the display:

- ALARM KEY
- PROG KEY
- ESC KEY (It is the key MENU of the panel display)
- UP & DOWN KEY
- ENTER KEY

This display has the possibility of being wall mounted and is usefull for applications were it may be necessary to show only information about the probe reedings or for changing the set-point. This display gives the possibility of seeing the following loops:

- MENU LOOP
- SET-POINT LOOP + USER LOOP (only with the password)
- ALARM CHECKING

#### Pay attention!

With this display it is impossible to switch the unit ON/OFF or to enter in the night stand-by and sterilization menu.

## 6 SPECIFIC SOFTWARE FUNCTION

In this chapter it is explaned the specific function of the regulation program of the OH series.

For any other information about this function please see the Installation, use and maintenace handbook.

## 6.1 NIGHT STAND-BY

This function is enabled by its loop (see description before) and permits to reduce the unit working point whith a good energy saving. The control of the daily night stand-by work whit settable starting and anding hours.

In emergency case is possibile come back to the normal function only whith the disabling of the stand-by.

During the night stand-by of the unit work with this parameter:

| TEMPERATURE CONTROL                     | It is make by two set point (Min. end Max.) to<br>permit a reduction of the cooling and heating<br>whithout hve problem of low and high<br>temperature on the room |
|-----------------------------------------|----------------------------------------------------------------------------------------------------|
| HUMIDITY CONTROL                        | It is made at the same way of the temperature                                                                                                    |
| SUPPLY AIR AND ROOM PRESSURE<br>CONTROL | Are reduced to the possibile minimum whith two set-point.                                                                                                    |
| PRESSURE CONTROL ON THE DUCT            | It is made at the same way of the supply air.                                                                                                    |
| TEMPERATURE/HUMIDITY ALARM              | There are new threshold for the alarm.                                                                                                    |

## 6.2 UPS WORKING MODE

If the unit is connected to the UPS emergency sistem is possibile, after power shutdown, reduce the power consuption by opening the dedicated terminal (see wiring diagram).

During the UPS working mode the component whith the bigger power consuption:

- □ COMPRESSORS
- □ INTERNAL HUMIDIFIER WHITH IMMERSED ELECRODES
- □ HEATING END POST-HEATING ELECTRIC HEATER

The component not present in the previus list works normally.

#### 6.3 HEAT RECOVERY SYSTEM (HR)

The heat recovery sistem work whith the difference beetween the external air temperature and the room temperature. If this temperature is bigger or lower then the setted delta (see mask below) the unit start the recovery system.

During the recovery working the unit control the state of cooling and heating to don't have problem of not necessary recovery (es: during cooling is not necessary recovery heat).

#### 6.4 SUPPLY AIR CONTROL (LIMIT)

The high and low supply air temperature problem is solved by many type of working mode.

High temperature control:

- **ONLY ALARM**: after a delay the unit give an alarm.
- **STOP HOT**: when the temperature is over the threshold the unit stop the heating component and if, after a delay, the temperature is already over the unit give the alarm.
- **HEATING + COOLING**: when the temperature is over the threshold the unit start modulating the cooling component and if, after a delay, the temperature is already over the unit give the alarm.

Low temperature control:

- ONLY ALARM: after a delay the unit give an alarm.
- **STOP COOLING**: when the temperature is over the threshold the unit stop the cooling component and if, after a delay, the temperature is already over the unit give the alarm.
- **COOLING + HEATING**: when the temperature is over the threshold the unit start modulating the heating component and if, after a delay, the temperature is already over the unit give the alarm.
- **COOLING + POST**: when the temperature is over the threshold the unit start modulating the postheating component and if, after a delay, the temperature is already over the unit give the alarm.

#### 6.5 ANTIFREEZE SYSTEM

This system work only if the probe and the heating component is installed. This system is used to reduce the freezing problem on the water coil and work in two different way:

**NORMAL WORKING**: If the atifreese temperature is below 6°C, durino normal working mode, the system open the heating at 100%. And if, after a dealy, the temperature is already out of the range the fan was stopped and appear a signal on the main mask. If the temperature come beck to the normal status the unit restart whit the normal working.

#### ATTENTION! THERE ARE NOT ALARM SIGNALLING!

**NIGHT**: If durino the night the unt is OFF end the antifreeze temperature is below 6°C the unit open the hot water coil at 50% to reduce the possibility of freezing coil.

#### ATTENTION! THE SISTEM IS ACTIVATED ONLY WHITH THE HOT WATER COIL!

#### 6.6 STERILIZATION CYCLE

This function, activable by dedicated menù, gives the possibility to sterilize the room, the duct end the unit whit specific gasses like Glutaraldeide. The cycle is splitted in three phases:

- 1) **STERILIZING GAS DITRIBUTION**: The expulsion fan is stopped and the unit work whit 100% recirculation. In this way is possible the saturation off all the component of the aeraulic circuit end the room. (Default 1 hour)
- 2) UNIT STOP: the unit is copletely stopped to permit at the sterilizing gas to act. (Default 1 hour)
- 3) WASHING: all the fans going to the 100% to wash the aeraulic circuit whith fresh air. (Default 1 h)
- 4) **ENDING**: Finished the cycle the unit come back to the noermal working.

#### ATTENTION! THE CYCLE IS POSSIBLE ONLY WHIT THE RECIRCULATION DAMPER!

## 7 UNIT CONFIGURATION: MEANING AND USE OF THE MASKS

#### 7.1 MANUFACTURER LOOP: MASKS FOR THE COMPONENTS CONFIGURATION

This operation is made by Tecnair during the test of the unit and must be repeated by skilled technicians only in case of microprocessor substitution or anyway by Tecnair LB autorized personel. Through the configuration we inform the microprocessor of the components ibnstaleld inside the unit, so that it can handle them and display th eventual alarms.

The information relative to the components installed in the unit (number of compressors, fans, dampers, humidifier dimensions etc) are all retrievable in the units technical specifications (provided with the oreder confirmation) and in the electric diagram provided with the unit.

The unit configuration is protected by a password: 0694

ALL SET VALUES ARE STORED WITHIN A PERMANENT MEMORY TO AVOID THEIR LOSS AT THE LOSS OF FEEDING TO THE UNIT.

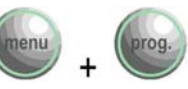

togheder.

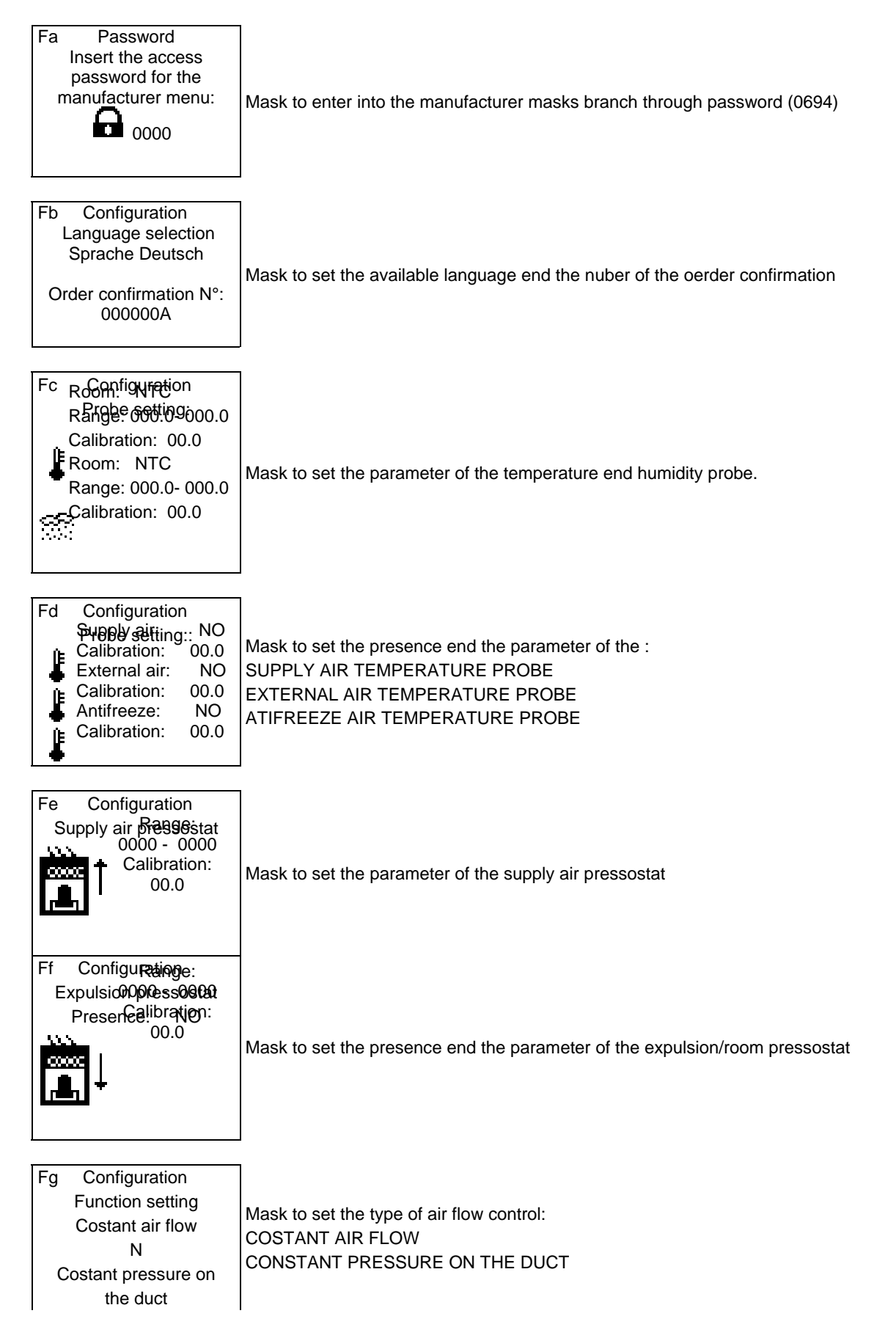

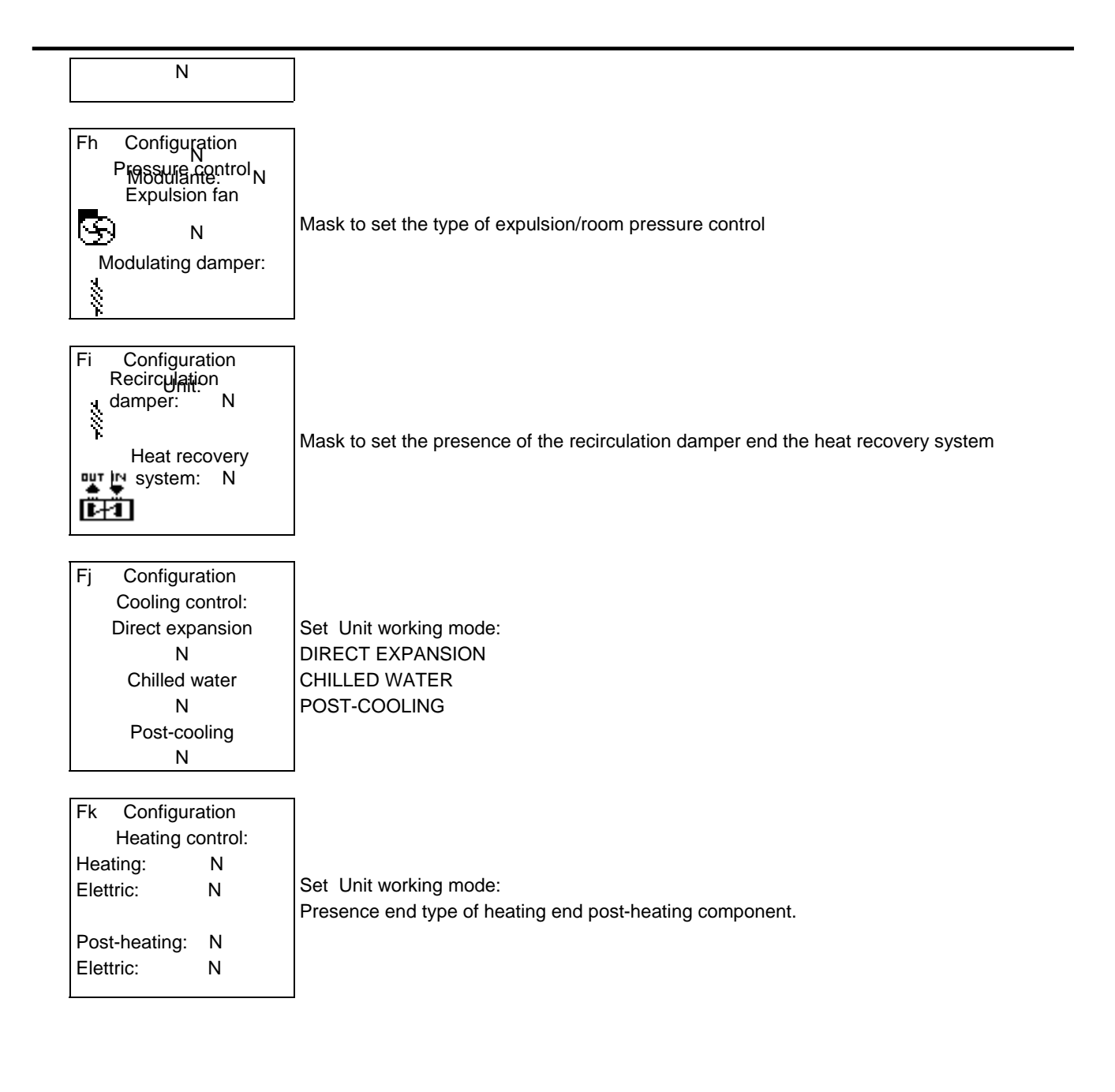

| Fk Configuration<br>Humidification:<br>Internal humidifier<br>N<br>Steam valve<br>N   | Set the type of humidifier:<br>INTERNAL HUMIDIFIER<br>STEAM VALVE |
|---------------------------------------------------------------------------------------|-------------------------------------------------------------------|
| FI Configuration<br>Accessories:<br>External supervisor<br>N<br>2° Room terminal<br>N | Accessories setting:<br>EXTERNAL SUPERVISOR<br>2° ROOM TERMINAL   |

|                                                                                                    | ]                                                                                                    |
|----------------------------------------------------------------------------------------------------|----------------------------------------------------------------------------------------------------|
| Fm Configuration<br>Temperature control<br>Room temperature<br>N<br>Supply air temperature<br>N                                                | Mask to set the type of temperature control:<br>ROOM TEMPERATURE CONTROL (SUCTION)<br>or<br>SUPPLY AIR TEMPERATURE CONTROL                                                                                                    |
| Fn Configuration<br>Dead zone<br>Temperature:<br>000%<br>Humidity:<br>000%<br>of the proportinal<br>band                                       | Mask which allows for the setting of the temperature control dead zone. Within this zone the micro does not activate the components.                                                                                                    |
| Fo Configuration<br>Direct <sub>(</sub> expansion<br>Insert the compressors<br>number:<br>Enable rotation:<br>N                                | Mask which allows to set the presence of the number of compressors installe din the unit. Maximum number allowed is 2.Introduction of compressors rotation, if two compressors have been selected.<br>Introduction of compressors rotation:<br>The compressor activation cycle will be: $1 2/2 1/1 2/2 1/$ (the underlined number means that this is the first compressor to activate). This mask is normally present only if two compressors are installed. |
| Fp Configuration<br>Direct expansion<br>Enable hot gas by-pass<br>N<br>Range of function<br>000 - 000%<br>Dehumidification range<br>000 - 000% | Mask to enable the hot gas by-pass and is range of work                                                                                                    |
| Fq Configuration<br>Dicest Pressorion<br>Position:<br>000%<br>Histeresys:<br>000%                                                              | Setting of the position and hysteresis of the 1 <sup>st</sup> compressor<br>Suggested parameters: 50-50 if only 1 compressor is installed,<br>25-25 if 2 compressors are installed.                                                                                                    |
| Fs Configuration<br>Direct expansion<br>Compresso timing<br>Minimum ON: 000s<br>Minimum OFF: 000s<br>Low pressure alarm<br>delay:<br>000s      | Introduction of the minimum delay time between de-activation and re-activation of the same compressor to limit the number of starting up within an hour.<br>Setting of delay time for the revealing of the low pressure alarm.<br>NOTE The default introductions of the compressor parameters limit to 10 the turning on and off of each compressor for each working hour of the compressor itself.                                                          |

| Ft Configuration<br>Crossingcostilve<br>Start position:<br>000%<br>End position:<br>000%                                                         | Mask to set the post-cooling modulating valve range of work                                   |
|----------------------------------------------------------------------------------------------------|-----------------------------------------------------------------------------------------------|
| Fu Configuration<br>Supply air fan<br>Nicotra<br>Plug-Fan<br>Coefficient:<br>000<br>Air flow value:<br>Normal                                    | Mask to set the supply fan coefficent end the type of air flow reading (double= 2f ans)       |
| Fv Configuration<br>Fan modulating speed<br>Supply air: 0s<br>Expulsion: 0s<br>Dead zone<br>Supply air: 000m <sup>3</sup> /h<br>Expulsion: 000Pa | Mask to set the fan modulating speed end dead zone.                                           |
| Fw Configuration<br>Internal humidifier<br>Type of humidifier:<br>1.5 Kg/h 200 V 1-ph.<br>Type of control board:                                 | Introduction of the steam production, nominal power and number of phases for the humidifiers. |
| PCOUMID200<br>Drain whithout tension                                                                                                    | Enable the drain whithout tension.                                                            |

| Fx Configuration<br>Dehumidificati<br>Dehumidification<br>enabled:<br>Partial<br>dehumidification:<br>(Disable the<br>compressor 2 | n<br>on<br>N<br>N<br>2)        | Enable the dehumidification control or the partila dehumidification.<br>(Disable the compressor 2 end the automatic rotation)                                                                                                    |
|----------------------------------------------------------------------------------------------------|--------------------------------|----------------------------------------------------------------------------------------------------|
| Fy Configuration<br>Low supply a<br>temperautre cor<br>ONLY ALAR!                                                                  | n<br>ir<br>htrol:<br>M<br>larm | Mask which allows for the setting of the low temperature supply air alarm mode.<br>This mask is visualized only if the temperature feeler is installed on the fresh air to the room.<br>See previus chapter for more information |
| delay: 00                                                                                                    | )0s                            |                                                                                                    |
| Fz Configuration<br>High supply a                                                                                                  | ı<br>ir                        | Mask which allows for the setting of the high temperature supply air alarm mode.*<br>This mask is visualized only if the temperature feeler is installed on the fresh air to the room.                                           |

| temperautre control:<br>ONLY ALARM                                                                                                    | See previus chapter for more information                                                                                                    |
|----------------------------------------------------------------------------------------------------|----------------------------------------------------------------------------------------------------|
| Low temperature alarm delay: 000s                                                                                                    |                                                                                                    |
| F1 Configuration<br>Antifreeze system<br>Set-point: 00.0°C<br>Delay: 000s<br>Night function<br>Threshold: 00.0°C<br>Heating opening: 000% | Mask to set the parameter of the antifreeze system<br>See previus chapter for more information                                                                                                    |
| F2 Configuration<br>Working time<br>High/low alarm<br>delay:<br>000s<br>Start-up delay:<br>000s                                           | Mask to set the delay of the high and low alarm.<br>Mask to set the dalay time for the start-up                                                                                                    |
| F3 Configuration<br>Enable the remote<br>ON-OFF:<br>N<br>Automatic return to<br>the menu loop delay<br>000s                               | Enable the remote ON/OFF. If ON/OFF is activated the air condtioner switches ON if<br>the 24 Vac digital ID16 clamping is present and switches OFF if the tension between<br>the two clamps is null.<br>Setting of the automatic return time to the main menu |

| F4 Configuration<br>Supervisor parameter |                                                                                |
|------------------------------------------|--------------------------------------------------------------------------------|
| Speed: 1200 baud                         |                                                                                |
| Protocol: RS485                          | Mask to configure the trasmission protocol, the trasmission speed and the unit |
| Lonworks: N                              |                                                                                |
| $(ID) N^{\circ} 00$                      |                                                                                |
|                                          |                                                                                |
| 1                                        | 1                                                                              |
| F5 Configuration                         |                                                                                |
| Insert the new                           |                                                                                |
| access password:                         |                                                                                |
|                                          | Mask for the modification of the manufacturer password                         |
| 0000                                     | If changed the default one is not more valid!                                  |
|                                          |                                                                                |
|                                          |                                                                                |
| <u> </u>                                 |                                                                                |

| F6 Configuration<br>Factory default<br>value installation:<br>N | Mask to install the default value of the unit |
|-----------------------------------------------------------------|-----------------------------------------------|
|                                                                 |                                               |

NOTE: During the factory test Tecnair LB proceed to configure all the parameter for a right working mode of the unit. These parameters are saved into the permanet memory of the  $pCO^2$ . If during the life of the unit the parameters will be changed in the wrong way you can come back to the right configuration whit the mask F6.

## 7.2 LOOP MENU: READING OF VALUES SIGNALLED BY THE FEELERS

You accesses this loop of masks after having pressed the Menu key. In this loop of masks the values are visualized and read by the existing feelers. To this intention we remember that the temperature feeler for the environment is the only feeler to be always present.

Pressing once the key

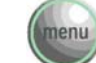

ignites the corresponding led and on the display the mask that points out: - the value of the temperature environment; is visualized.

- the value of the damp environment (the indication of damp is different only from zero if the probe of damp is present);
- the time and the actual date (if it foresees the card clock);
- the state of the unit (ON-OFF).

By Pressing the keys

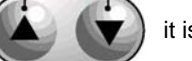

it is possible to flow through the loop of masks of menu.

Following this the loop of the masks of menù is brought.

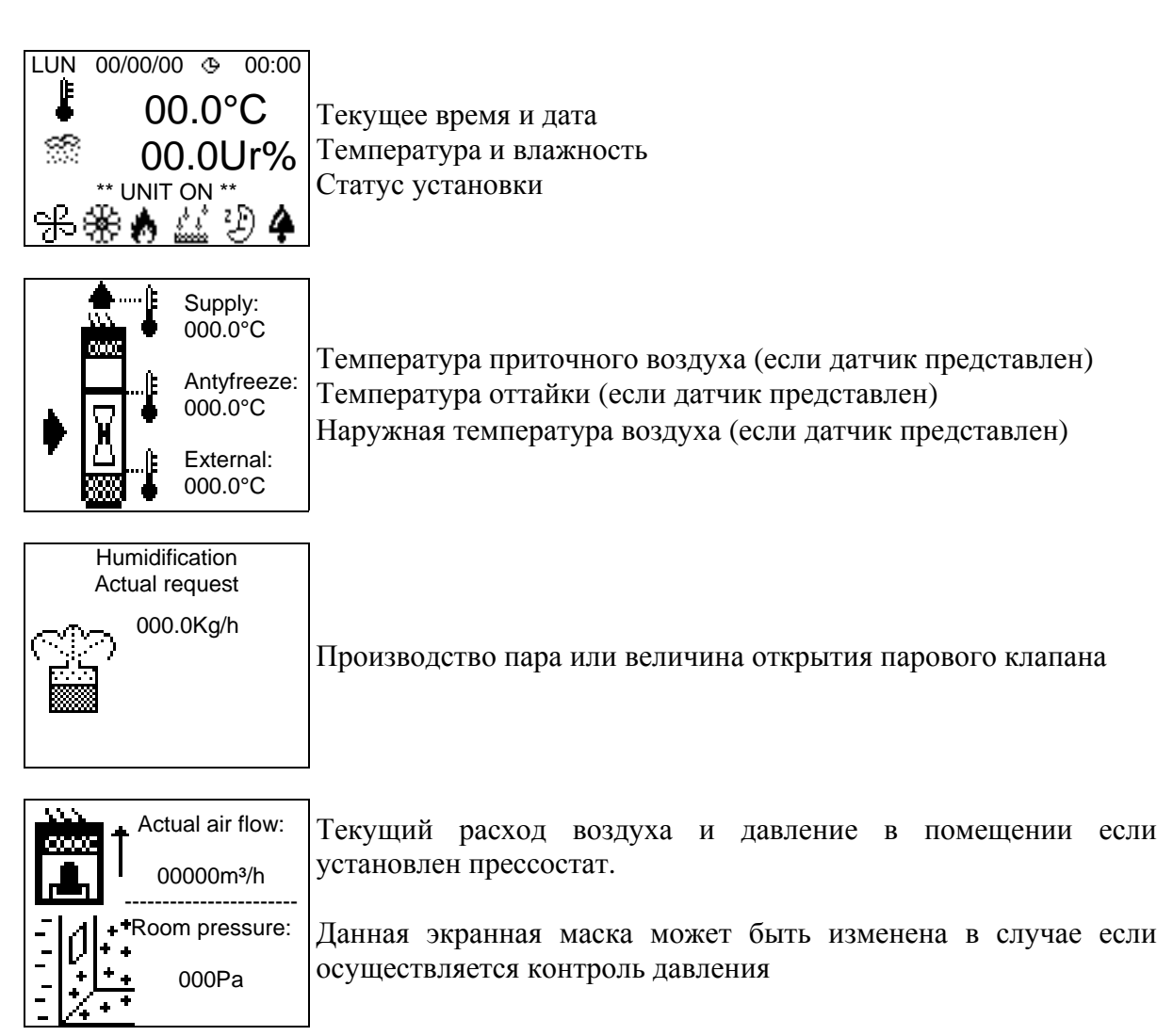

## 7.3 MANTAINANCE LOOP: READING WORKING HOURS AND ALARM LOGGING

You access this loop of masks after having pressed the key

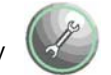

In this loop of masks the functioning hours are visualised for the main components of the air conditioner (fans, compressors) and the alarm logging mask.

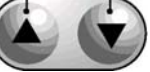

By Pressing the keys

it is possible to flow through the loop of masks of menu.

| Maintenance<br>Working hours<br>Fans:<br>00000<br>Compressor 1:<br>00000<br>Compressor 2:<br>00000 | It display the functioning hours of the unit (by referring to the main fan)<br>and of the compressor(s).<br>Данный дисплей отображает часы наработки |
|----------------------------------------------------------------------------------------------------|----------------------------------------------------------------------------------------------------|
|----------------------------------------------------------------------------------------------------|----------------------------------------------------------------------------------------------------|

| Maintenance<br>Humidifier<br>Enable cylinder<br>washing:<br>NO<br>Enable total drain:<br>NO<br>(Minimum time 120s) | Mask to enable the manual drain of the water. (minimum 120 sec.) end the cylinder prewash. |
|----------------------------------------------------------------------------------------------------|--------------------------------------------------------------------------------------------|
| Press the ALARM key<br>to enter on the<br>alarm logging menu                                                       | Whith the key Alarm is possible to enter in the alarm logging.                             |
| Enable erasing of the alarm logging?                                                                               | Mask to erase the alarm logging.                                                           |

#### 7.3.1 ALARM LOGGING

You access this mask by the mask Ab.

In this mask is possible to see the complete alarm logging ordered by date and hour. Is already displayed if the alarm has stopped the unit.

Example of alarm logging mask

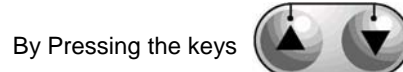

it is possible to flow through the loop of masks of menu.

Alarm number: 000 RESET ALARM LOGGING

Alarm logging

O
 O
 O
 O
 O
 O
 O
 O
 O
 O
 O
 O
 O
 O
 O
 O
 O
 O
 O
 O
 O
 O
 O
 O
 O
 O
 O
 O
 O
 O
 O
 O
 O
 O
 O
 O
 O
 O
 O
 O
 O
 O
 O
 O
 O
 O
 O
 O
 O
 O
 O
 O
 O
 O
 O
 O
 O
 O
 O
 O
 O
 O
 O
 O
 O
 O
 O
 O
 O
 O
 O
 O
 O
 O
 O
 O
 O
 O
 O
 O
 O
 O
 O
 O
 O
 O
 O
 O
 O
 O
 O
 O
 O
 O
 O
 O
 O
 O
 O
 O
 O
 O
 O
 O
 O
 O
 O
 O
 O
 O
 O
 O
 O
 O
 O
 O
 O
 O
 O
 O
 O
 O
 O
 O
 O
 O
 O
 O
 O
 O
 O
 O
 O
 O
 O
 O
 O
 O
 O
 O
 O
 O
 O
 O
 O
 O
 O
 O
 O
 O
 O
 O
 O
 O
 O
 O
 O
 O
 O
 O
 O
 O
 O
 O
 O
 O
 O
 O
 O
 O
 O
 O
 O
 O
 O
 O
 O
 O
 O
 O
 O
 O
 O
 O
 O
 O
 O
 O
 O
 O
 O
 O
 O
 O
 O
 O
 O
 O
 O
 O
 O
 O
 O
 O
 O
 O
 O
 O
 O
 O
 O
 O
 O
 O
 O
 O
 O
 O
 O
 O
 O
 O
 O
 O
 O
 O
 O
 O
 O
 O
 O
 O
 O
 O
 O
 O
 O
 O
 O
 O
 O
 O
 O
 O
 O
 O
 O
 O
 O
 O
 O
 O
 O
 O
 O
 O
 O
 O
 O
 O
 O
 O
 O
 O
 O
 O
 O
 O
 O
 O
 O
 O
 O
 O
 O
 O
 O
 O
 O
 O
 O
 O
 O
 O
 O
 O
 O
 O
 O
 O
 O
 O
 O
 O
 O
 O
 O
 O
 O
 O
 O
 O
 O
 O
 O
 O
 O
 O
 O
 O
 O
 O
 O
 O
 O
 O
 O
 O
 O
 O
 O
 O
 O
 O
 O
 O
 O
 O
 O
 O
 O
 O
 O
 O
 O
 O
 O
 O
 O
 O

Manuale cod. 75802507A.0411 Page 28 di 51

## 7.4 LOOP STERILIZATION: SET OF THE STERILIZATION CYCLE PARAMETER

You access this loop of masks after having pressed the key

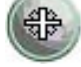

Pressing one time the sterilization key you can see the mask to insert the access password (0123). In this loop of masks is possible set the parameter end enable the sterilization cycle.

By Pressing the keys

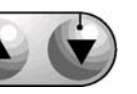

it is possible to flow through the loop of masks of menu.

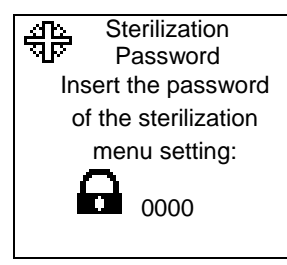

Mask to insert the access password (0123).

Manuale cod. 75802507A.0411 Page 29 di 51

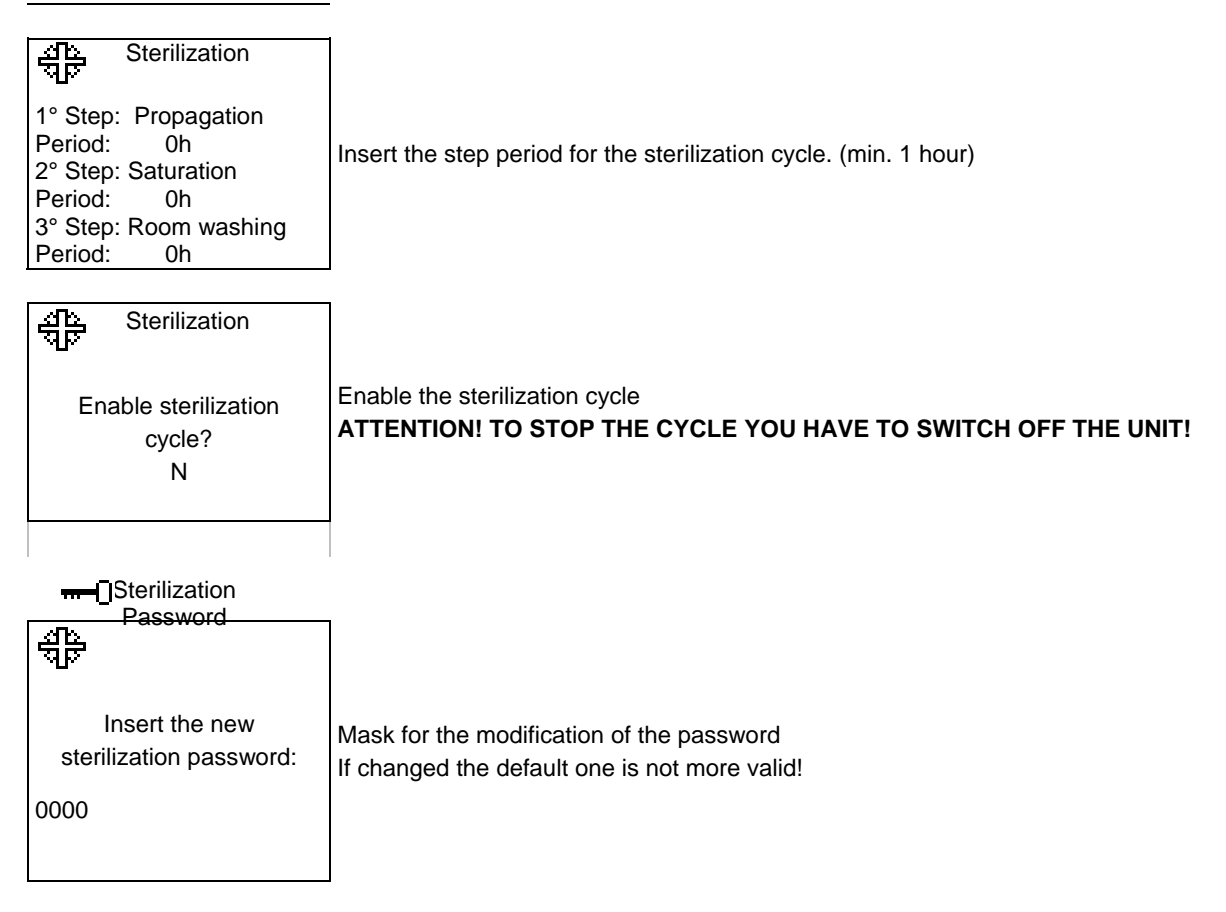

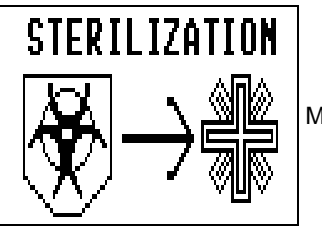

Mask how appear durino the sterilization cycle.

## 7.5 I/O LOOP: INPUT/OUTPUT: READING OF STATUS OF THE COMPONENTS

You access this loop of masks after having pressed the

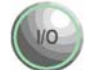

In this loop of masks it is possible to visualize the state of the principal components of the air conditioners.

By pressing the

key it is possible to flow the loop of the masks of control of the entries

and the exits. Following the loop of the input/output masks is brought.

If a component is active the writing ON appears, otherwise the writing OFF appears.

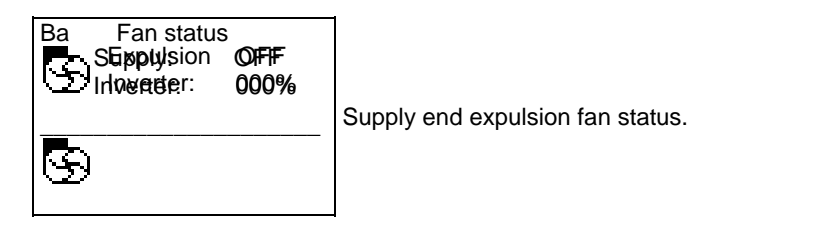

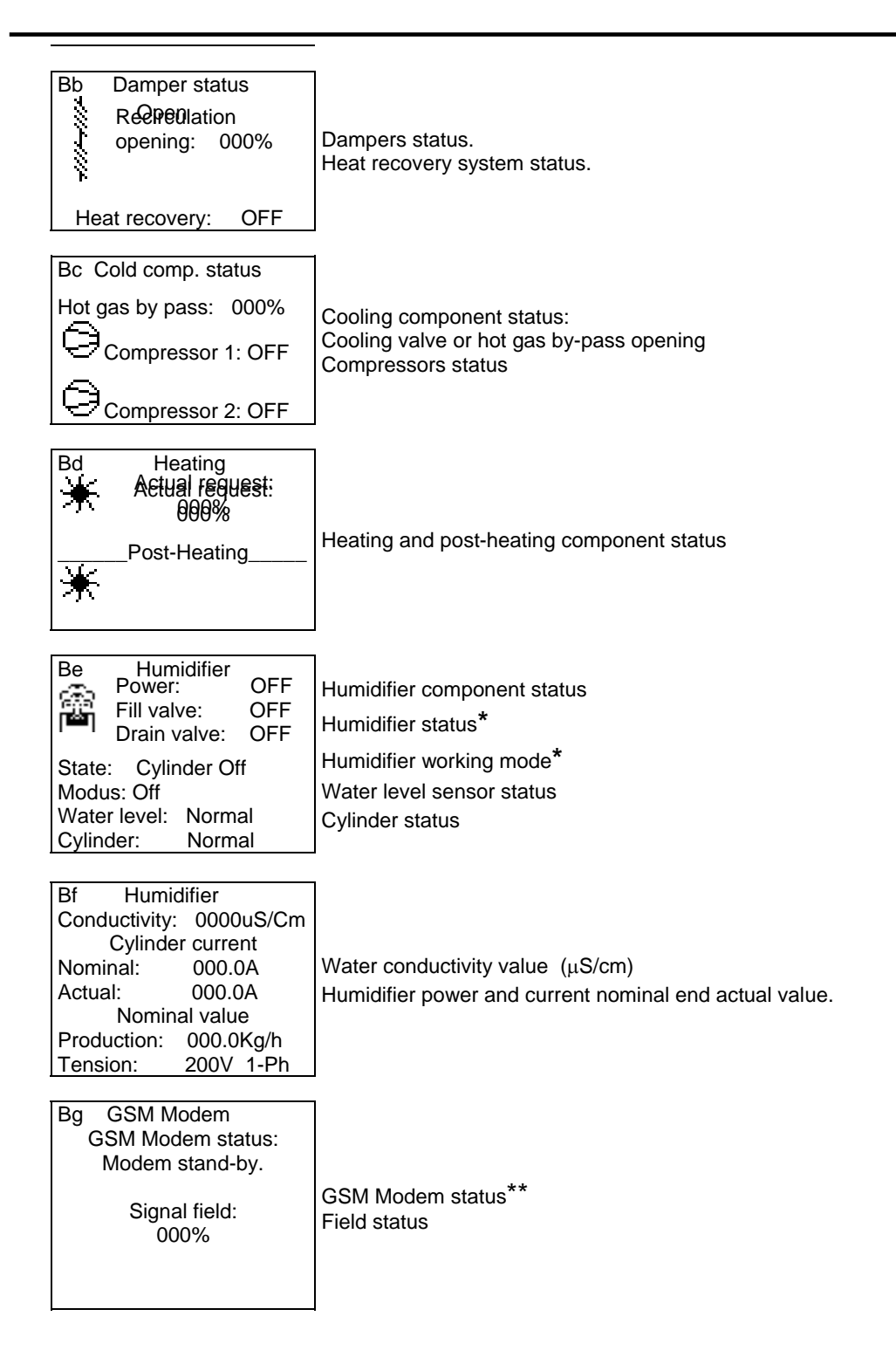

\*Humidifier status: Cylinder OFF for no request, humidifier serius alarm or external disable Water filling Evaporation Water draining Water draining Water draining Cylinder OFF for humidifier serius alarm Inactivity draining Cylinder washing Manual draining Cylinder OFF for humidifier serius alarm Water filling checking Draining for high conductivity

\*Humidifier working mode: Cylinder OFF Softstart Softstart Normal Production Reduced production Complete washing (Anti-foam)

\*\* GSM Modem status: Modem stand-by Initialization Research GSM field Modem stand-by Modem in alarm Initialization error Enabled PIN error GSM filed absent SMS saturation Sending SMS... Modem connected... Modem calling...

## 7.6 LOOP CLOCK: SETTING OF THE CLOCK END NIGHT STAND-BY

You access this loop of masks after having pressed the key

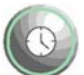

In this loop of masks it is possible to visualize and to plan the current time and the current date.

Pressing once the key clock ignites the corresponding led and on the display the mask is visualized for the visualization of the date and the current time.

By pressing the

key it is possible to flow through the loop of the masks related to the

clock.

What follows is the loop of the masks of the clock.

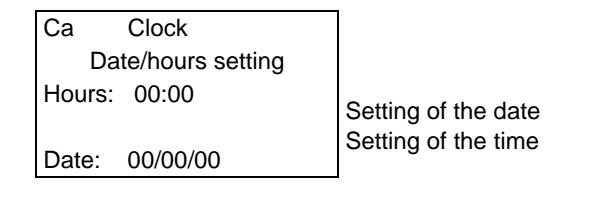

| Day: Monday                                                                                                    |                                                                                                    |
|----------------------------------------------------------------------------------------------------|----------------------------------------------------------------------------------------------------|
| Cb Password<br>Insert the access<br>password for the<br>night stand-by:<br>0000                                                                                                    | Mask to insert the password to acces to the night stand-by configuration.<br>(password 0123)               |
| Cc         Night stand-by           Enable?         N           End         Starts           Mon:         00:00         00:00           Tue:         00:00         00:00           Wed:         00:00         00:00                | Mask to enable the night stand-by and set the daily time zone.                                             |
| Cd         Night stand-by           End         Starts           Thu:         00:00         00:00           Fri:         00:00         00:00           Sat:         00:00         00:00           Sun:         00:00         00:00 | Mask to set the daily time zone.                                                                           |
| Ce Night stand-by<br>Temperature<br>Lower set: 00.0°C<br>Higer set: 00.0°C<br>Alarm threshold<br>High temp.: 00.0°C<br>Low temp.: 00.0°C                                                                                           | Set the minimum and maximum set-point for the temperature.<br>Set the temperature alarm threshold.         |
| Cf Night stand-by<br>Humidity<br>Lower set: 00.0Ur%<br>Higer set: 00.0Ur%<br>Alarm threshold<br>High humid.: 00.0Ur%<br>Low humid.: 00.0Ur%                                                                                        | Set the minimum and maximum set-point for the humidity.<br>Set the humidity alarm threshold.               |
| Cg Night stand-by<br>Alarm threshold<br>High supply air<br>temperature: 00.0°C<br>Low supply air<br>temperature: 00.0°C                                                                                                    | Set the supply temperature alarm threshold.                                                                |
| Ch Night stand-by<br>Ventilation setting<br>Air flow:                                                                                                    | Set the sir flow, room pressure en recirculation set-point.<br>These mask change for the pressure control. |

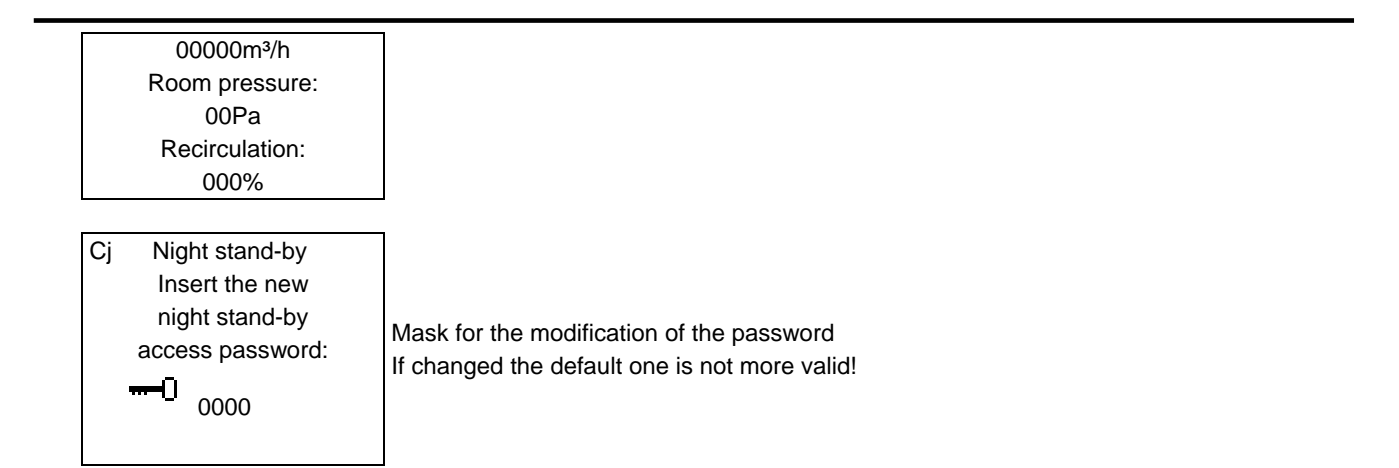

## 7.7 LOOP SET: SET-POINTS REGULATION

You access this loop of masks after having pressed the key

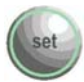

In this loop of masks it is possible to plan the set-point for the regulation of the temperature and humidity in the environment, brought air.

Pressing once the set key Set ignites the corresponding led and on the display the mask is visualized for the formulation of the set-point of temperature.

By pressing the

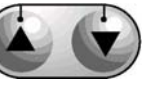

keys it is possible to flow through the loops of the set masks.

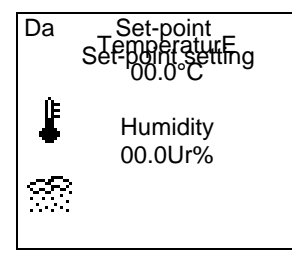

Mask for set the temperature end the humidity set-point

If is installed the 2° remote terminal whith only 6 key is possibile see this mask oalso in the user loop (PRG key)

## 7.8 LOOP PROGRAMMATION: OPERATION PROGRAM SETTING

You access this loop of masks after having pressed the key

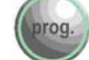

This loop of masks allows the user to personalize the regulation in upon his own demands.

Pressing once the Prog key appear the insertion of the password for the access to the user planning masks. After having inserted the correct password for the user (0123 is the default) it is possible to flow the loop of the user planning masks by pressing the increase and decrease keys.

The following is the loop of the masks for the user planning.

| Ea Pas<br>Insert<br>passv<br>Us | ssword<br>the access<br>word for the<br>er menu:<br>0000        | Mask to insert the password to acces to the user configuration.<br>(password 0123)                         |
|---------------------------------|-----------------------------------------------------------------|----------------------------------------------------------------------------------------------------|
| Eb Set-p<br>A<br>00<br>Room     | Setting<br>ioint setting<br>iir flow:<br>000m³/h<br>n pressure: | Set the sir flow, room pressure en recirculation set-point.<br>These mask change for the pressure control. |

| 00Pa<br>Recirculation:<br>000%                                                                                      |                                                                                                    |
|----------------------------------------------------------------------------------------------------|----------------------------------------------------------------------------------------------------|
| Ec Setting<br>Temperature<br>Proportional band:<br>000.0°C<br>Integration time:<br>000S<br>Derivative time:<br>000S | Mask to configure the temeparture proportional band and to set the time for P+I or PID management.<br>Set 0 to have only proportional management.                                                                                                    |
| Ed Setting<br>Temperature<br>Alarm threshold:<br>High temperature<br>00.0°C<br>Low temperature<br>00.0°C            | Mask to determinate of the alarm thresholds for low and high room temperature                                                                                                    |
| Ee Setting<br>Supply air temperature<br>Alarm threshold<br>High temperature<br>00.0°C<br>Low temperature<br>00.0°C  | Mask to set the limit for lowest supply air temperature alarm.<br>Mask to set the limit for highest supply air temperature alarm.                                                                                                    |
| Ef Setting<br>Room humidity<br>Proportional band:<br>00.0Rh%<br>Enable the<br>Humidification? N<br>Production: 000% | Mask to enable the umidifier<br>Mask to set the proportional bnd for the humidity<br>Mask to set the production of the humidifier                                                                                                    |
| Eg Setting<br>Room humidity<br>Alarm threshold<br>High humidity<br>00.0Rh%<br>Low humidity<br>00.0Rh%               | Mask to set the alarm values (tied up to the minimum and maximum value admitted of humidity) of high and low humidity.                                                                                                    |
| EhSetting<br>Internal humidifier<br>Enable force drainFor inactivity:NInactivity time:00DPeriodic:NPeriod:000h      | Mask to enable the draining for inactivity and the inactivity time.<br>Mask to enable the periodic draining and the periode.<br>Inactivity drain: The cylinder is totally drained if the Humidifier don't make steam<br>for a period like the inactivity time.<br>Periodic drain: The cylinder is totally drained if the Humidifier make steam for a<br>period like the inactivity time. |
| Ei Setting<br>Enable simultaneous<br>cold plus<br>humidification?<br>NO                                             | Mask which allows the abilitation to the symulatneous use of the functions of humiditifcation and chilling.                                                                                                    |

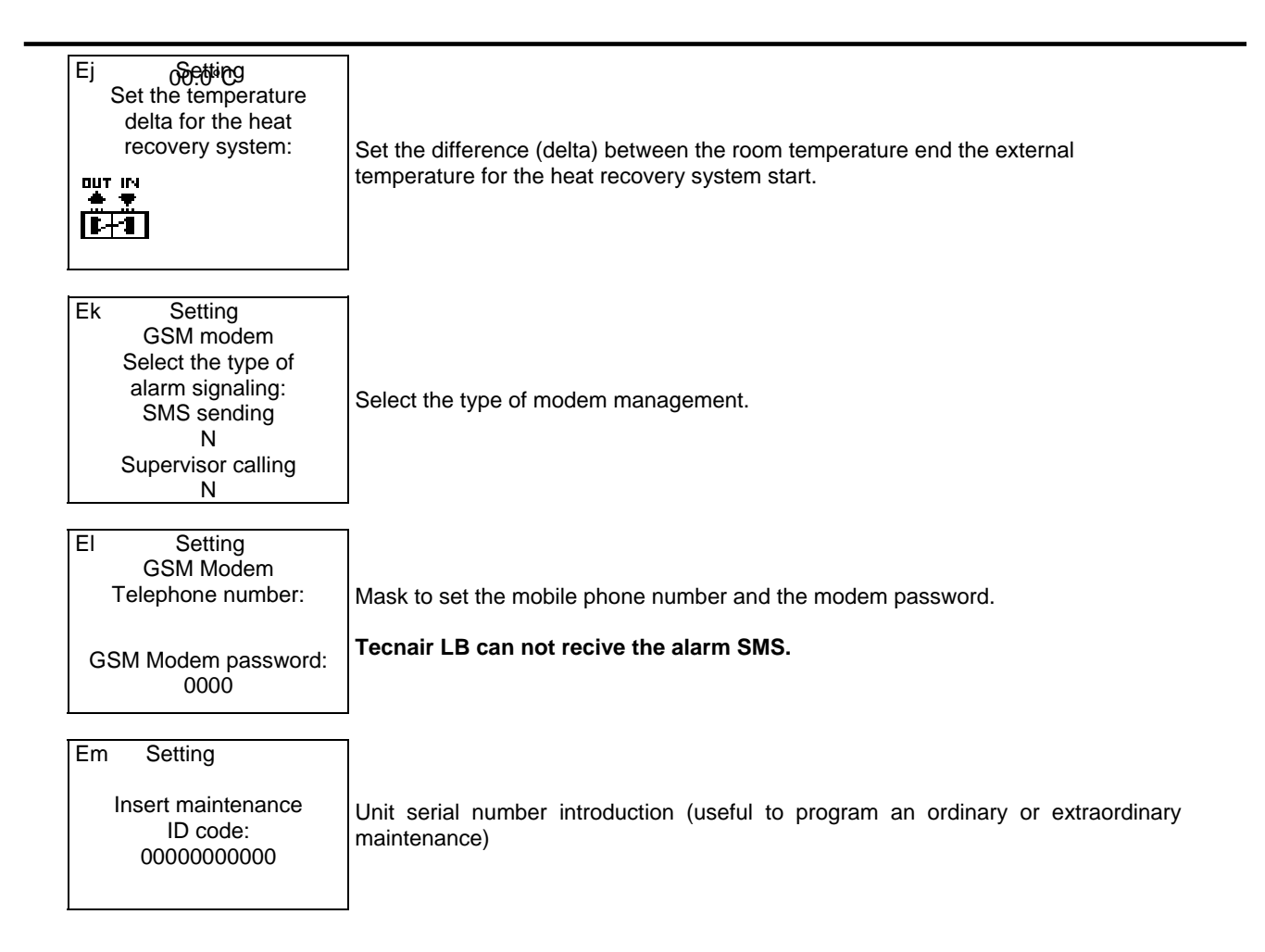

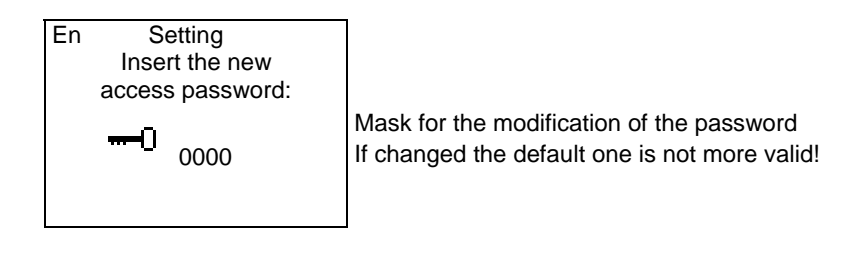

## 7.8.1 TECNAIR LB SERVICE POINT

This service made by Tecnair LB under request, give a periodic control of all parameters and, in case of problem or abnormal working of the unit, Tecnair LB can changes the configuration parameters directly trought a modem connection. In this way Tecnair can guarantee a propper working mode of all its unit.

#### NOTE: Tecnair LB can control and modify only the parameter of the microprocessor.

#### 7.8.2 ALARM SMS SENDING

Whith the new accessory, the modem GSM, it is possibile to send an SMS to a mobile phone automatically in case of alarm situation.

The phone number is setted on the mask Em and guarantee the immediate information about any problem to the maintenance service, also in not attended installation. The unit in alarm is recognable by the ID code settable by the customer.

TECH LINE -- TECNAIR LB --000000000 Unit in allarm: Alarm SMS: Supply fan thermal protection \*\* UNIT OFF \*\* 00:00 00/00/00

## 7.9 LOOP INFO: RELEASE OF THE REGULATION PROGRAM AND HELP-ON-LINE

This mask is accessed after having pressed key

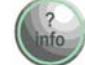

When you are in the MENU' loop this mask contains information on the regulation software version.

Pressing once the info key the corresponding led on the display switches on and visualises the information mask on the regulation program.

The following is the loop of the masks for the info planning.

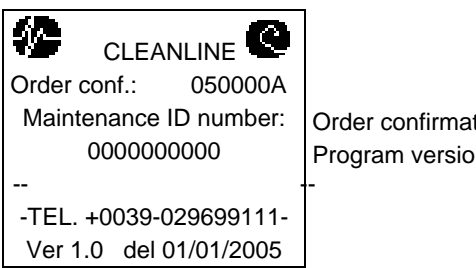

Order confirmation and maintenace identification number. Program version.

#### 7.9.1 HELP-ON-LINE SYSTEM

When you are in any other loop, (i.e. the set-point loop) the mask contains the same explanation as this manual about the mask. When for the explanation we need more then one mask we use the arrow simbol to indicate more masks.

Once you have finished to consult the **HELP-ON-LINE** mask you can press the **ENTER** key to return into the previous mask.

The following is the loop of the masks for the help-on-line planning.

| PID                  |                                |
|----------------------|--------------------------------|
| Proportional band,   |                                |
| integration and      |                                |
| derivative time      |                                |
| setting              | Example of a HELP-ON-LINE mask |
| (Fourter information |                                |
| available on the     |                                |
| use manual)          |                                |

## 8 ALARM MASKS MEANING

Each alarm situation is signaled by:

- Activation of the buzzer incorporated in the user terminal;
- Lightening of the red led on the front of the user terminal;
- Visualization of the words "AL" on the right hand side angle of the display.

Each alarm mask is identified with a code of two characters situated in the higher left hand side angle of the display, so to ease the recognition of the mask itself.

Pressing the alarm key the message corresponding to the last activated alarm s visualised. With the increase and decrease keys it is possible to scroll through all the alarm signals memorized. Pressing once more the alarm key the memorized alarm signals are cancelled.

If the alarm signals are cancelled without having removed the alarm causes, the alarm signal will immediately reactivate itself.

All alarms are delayed by one minute at the activation of the unit, with the exception of the high/low temperature and humidity alarms and also the broken feeler alarm are delayed by the user for a settable time.

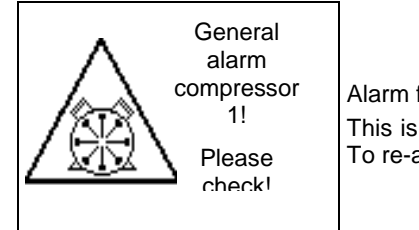

Alarm for Compressor 1 high pressure threshold reaching. This is just an indication alarm. It does not compromise the units good operation. To re-activate the compressor manually the cause must be individuated

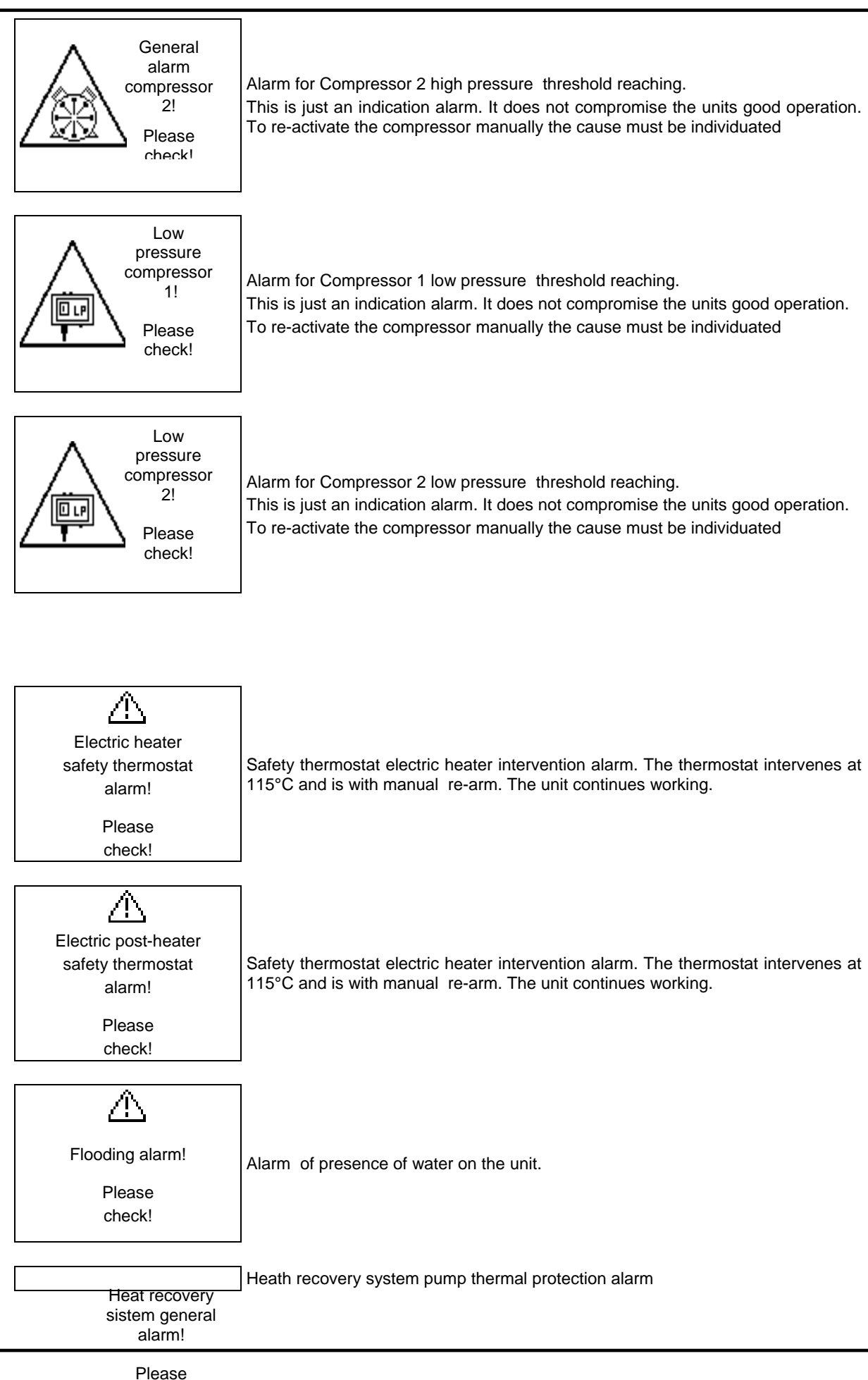

Please check! Manuale cod. 75802507A.0411 Page 40 di 51

| Maximum humidity<br>sensor alarm!  | Maximum humidity sensor alarm. Is possible a lickage on the steam valve.<br>Please check! |
|------------------------------------|-------------------------------------------------------------------------------------------|
| Please check the steam valve!      |                                                                                           |
| ** SERIUS ALARM **                 |                                                                                           |
| Espulsion fan<br>general alarm!    | Alarm for fans overload or for missing air flow.                                          |
| Please<br>check!<br>** UNIT OFF ** | This is a serious alarm that stop the unit only wen the unit work in depression           |

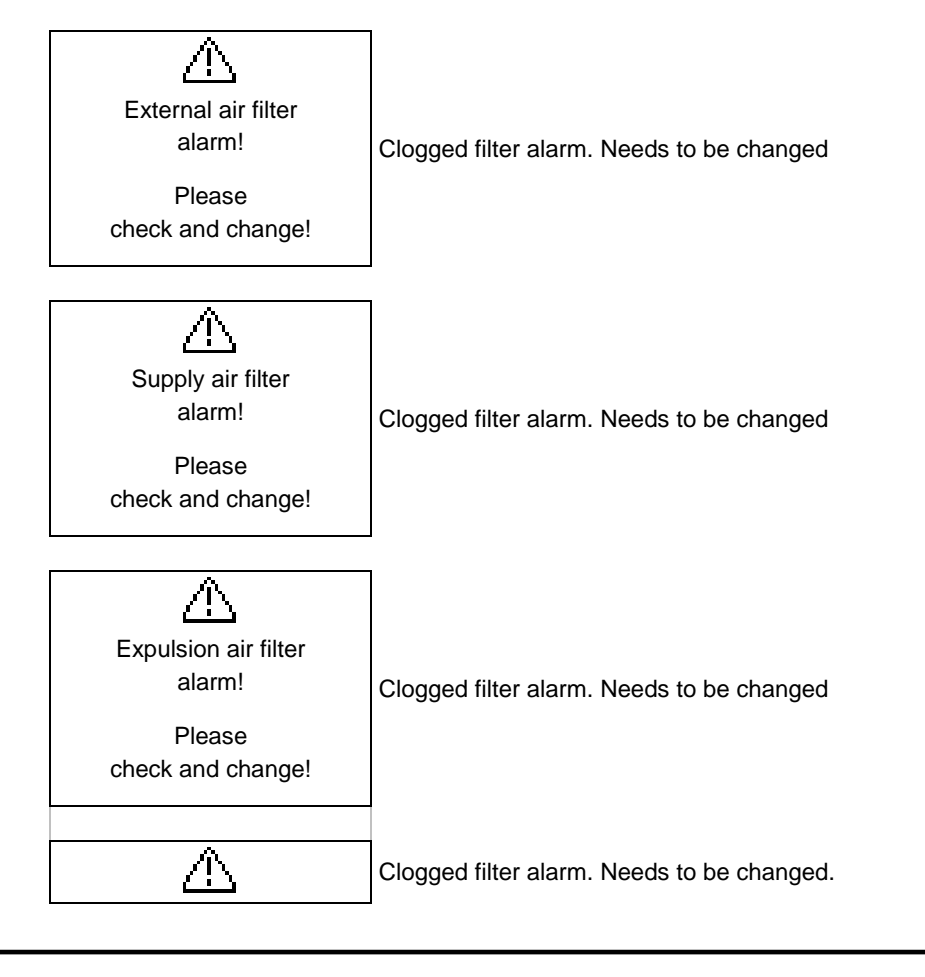

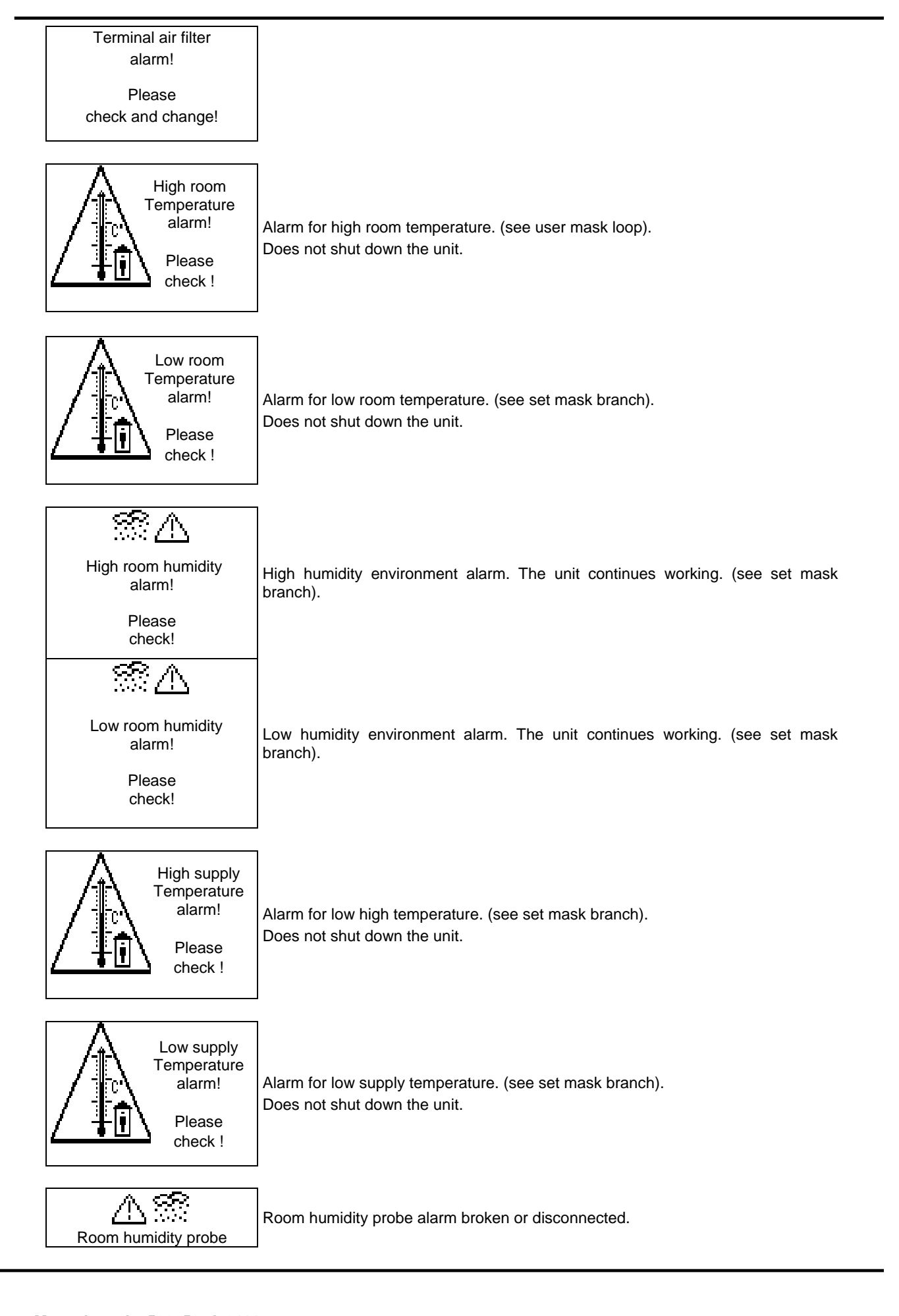

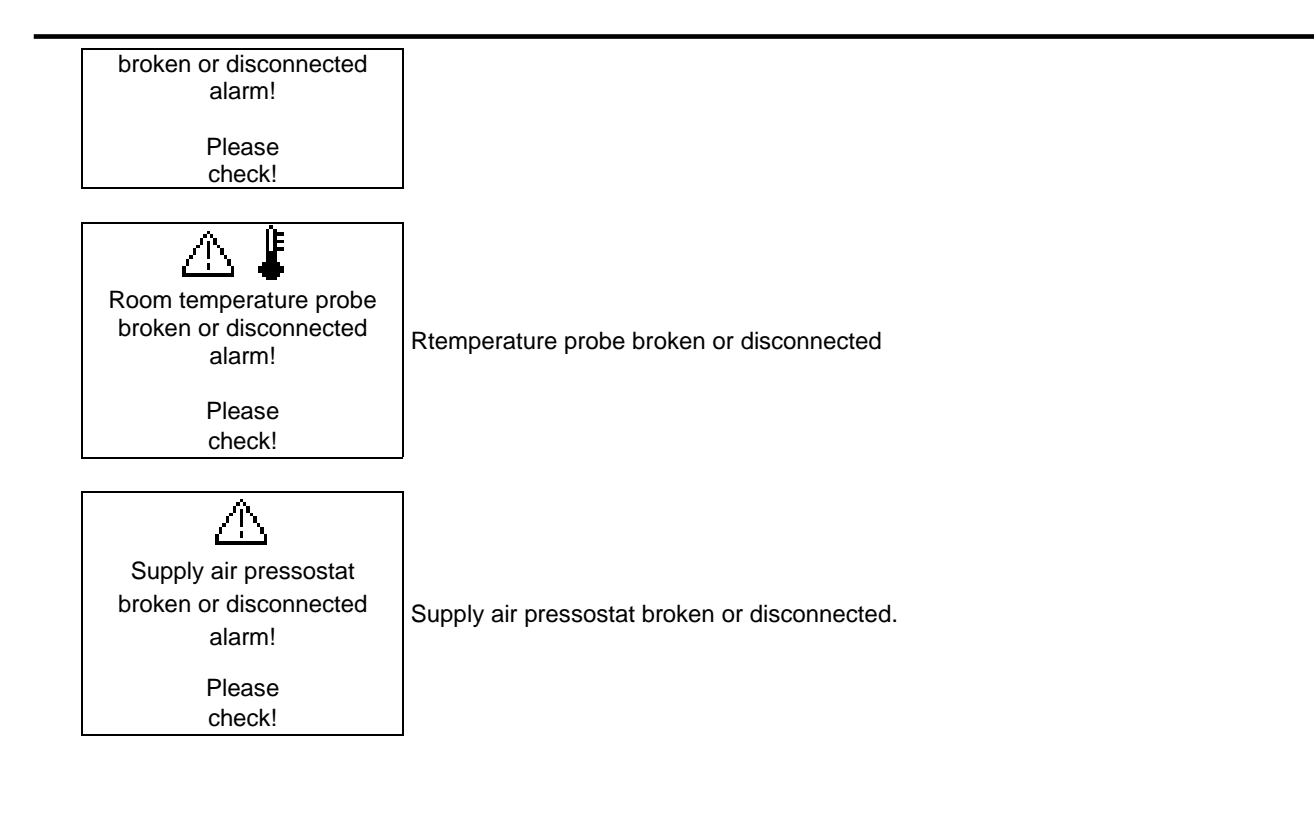

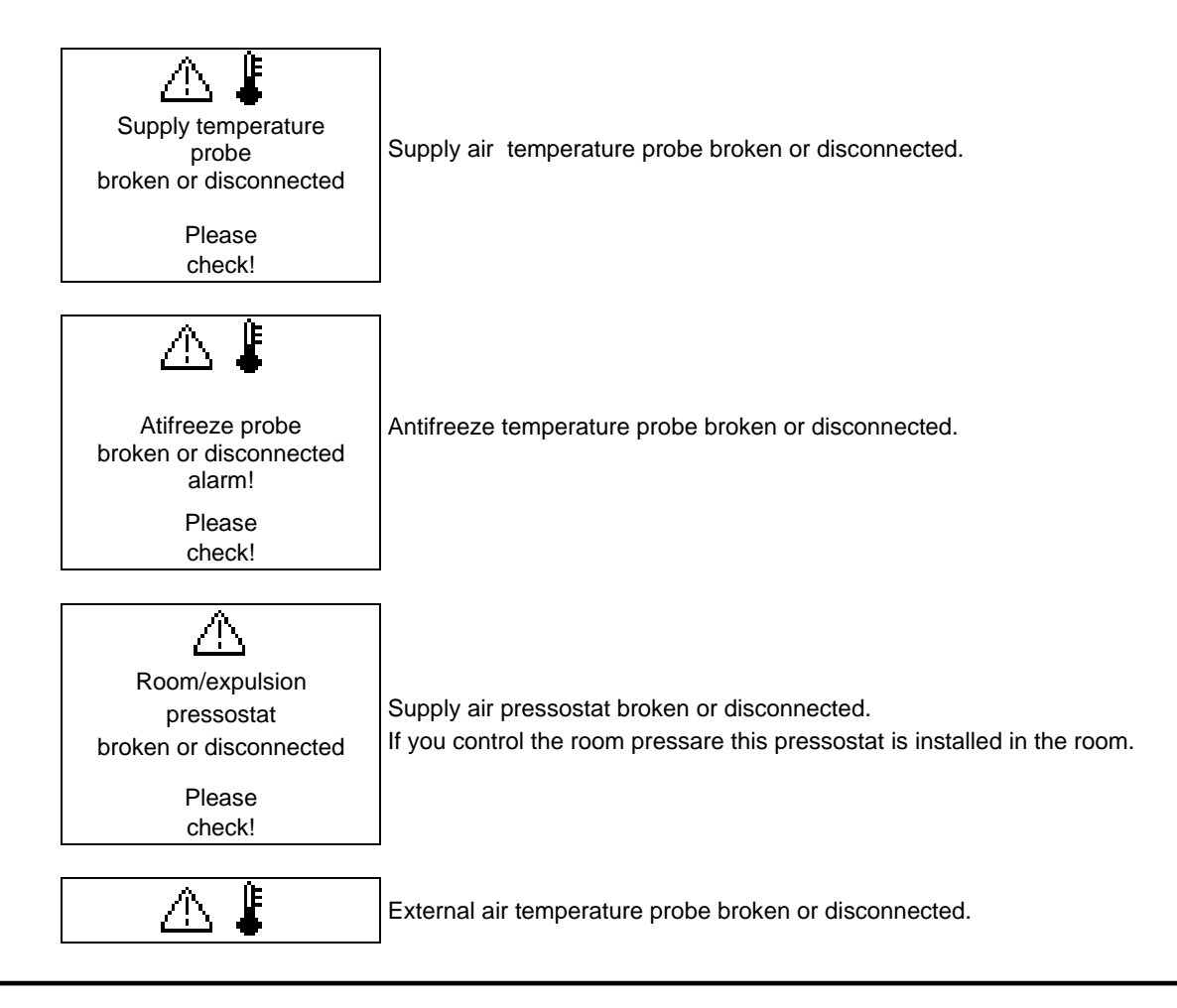

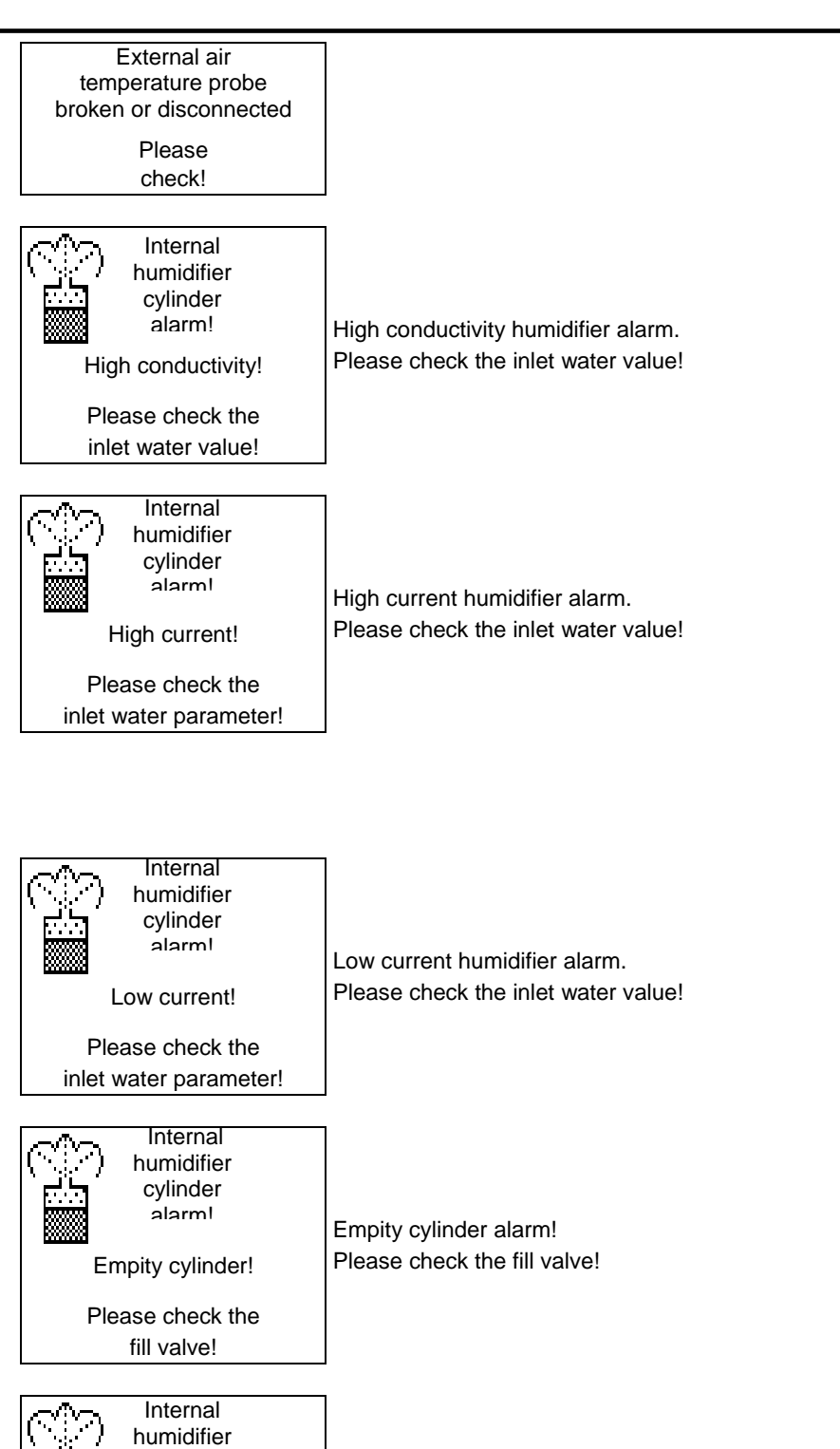

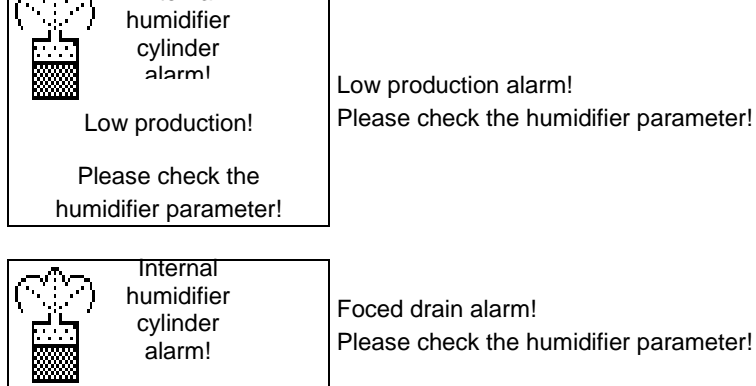

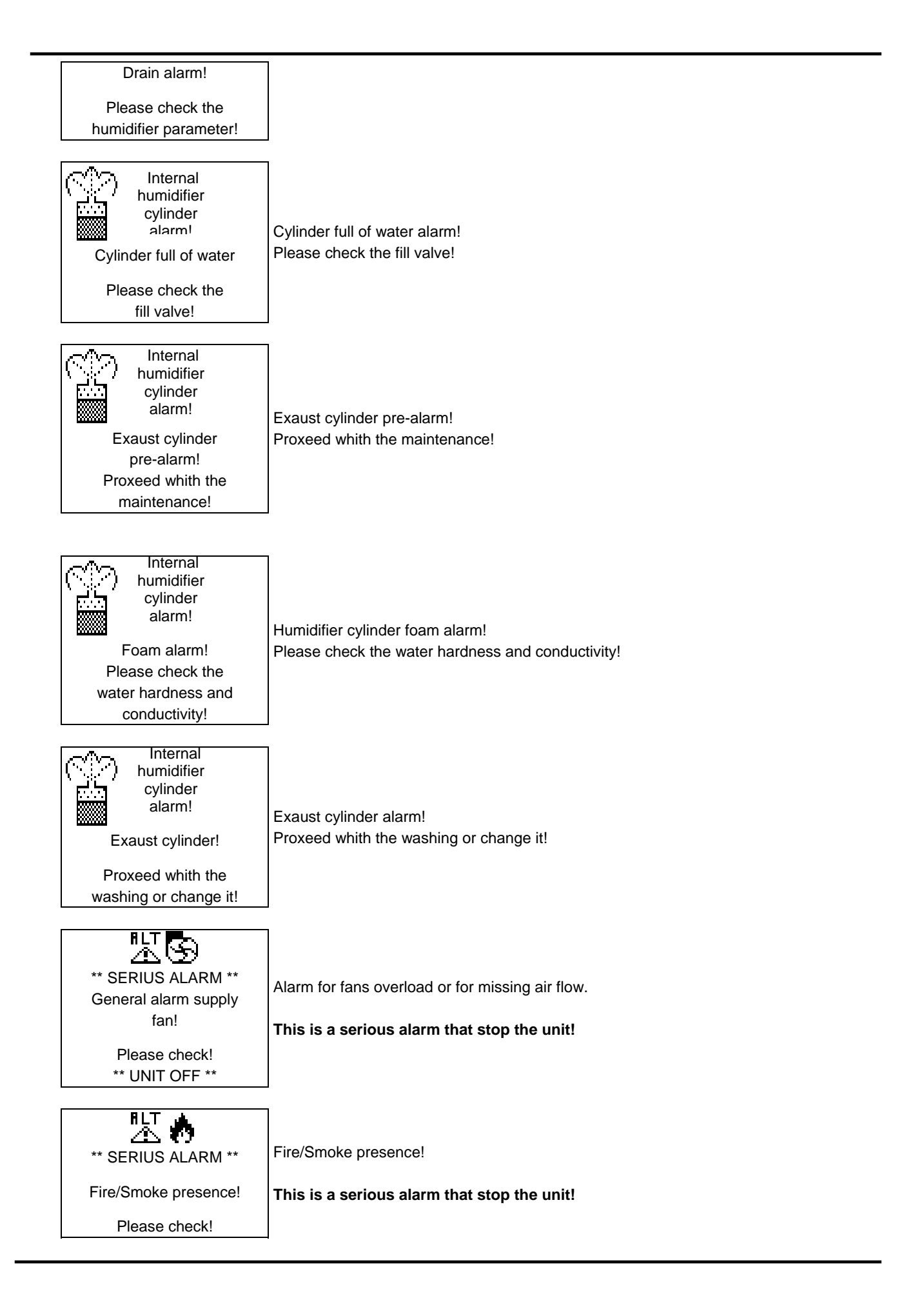

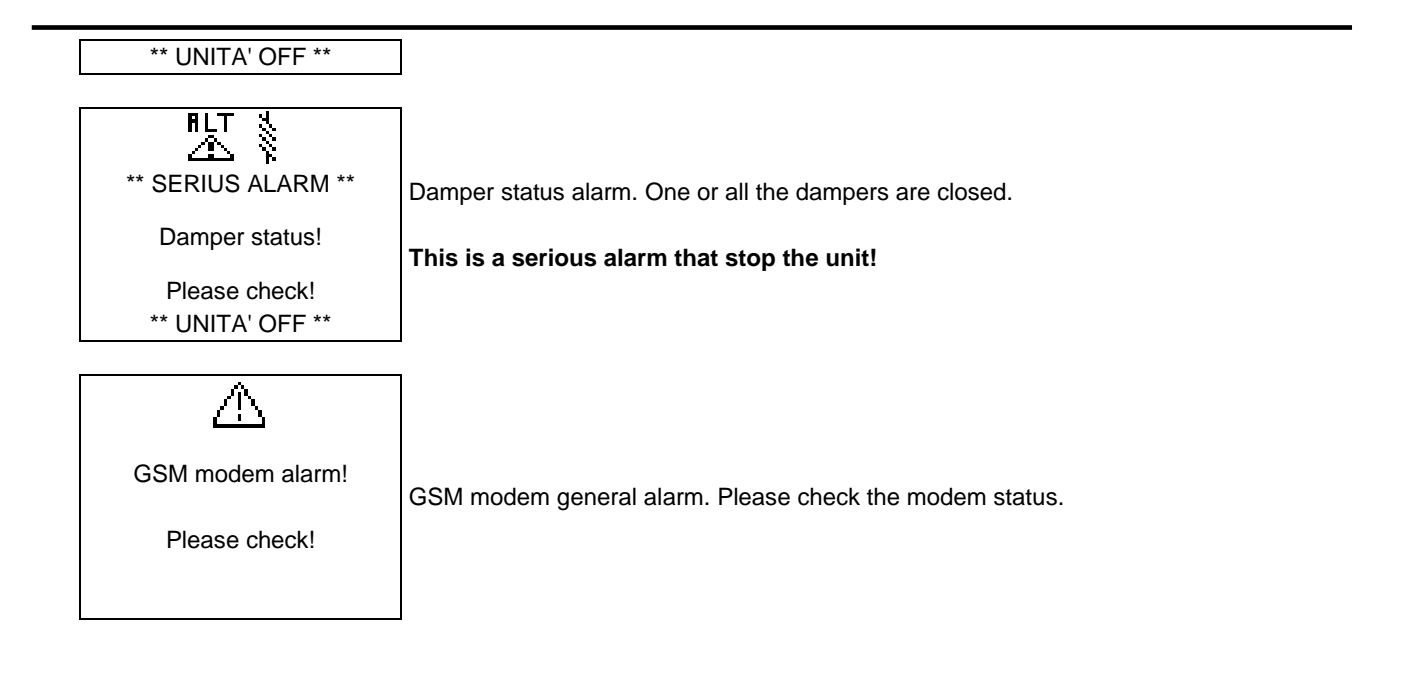

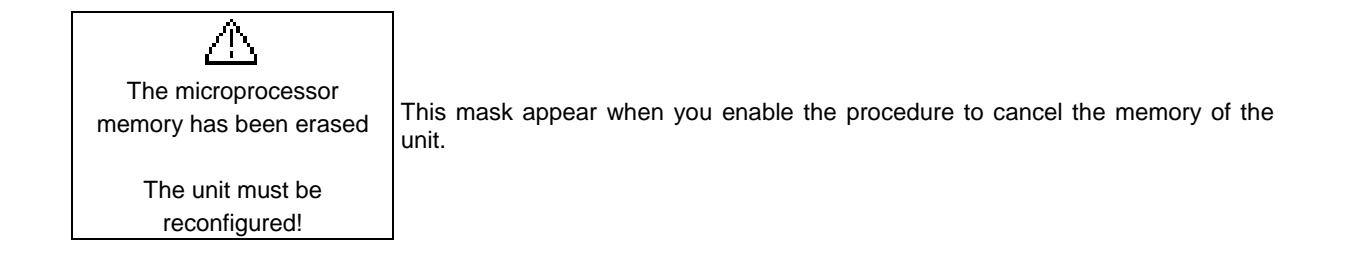

No active alarm!

No active alarms This amsk appears by pressing the alarm key when no alarm is active.

## 9 pCO2 TROUBLESHOOTING

## 9.1 THE UNIT DOESN'T SWITCH ON

#### The LED on the main board signalling network presence is off, the LCD is off, other LEDs are off

Check:

- 1) the presence of mains power;
- 2) that the output voltage of the power transformer is 24Vac/Vdc;
- 3) that the 24Vac/Vdc power connector is correctly inserted;
- 4) that the overload fuse is in tact;
- 5) that the telephone-type cable connecting the terminal (if present)
- 6) and the main board is correctly connected.

#### 9.2 ON SWITCHING ON ONE OF THESE SITUATIONS ACCURS

- □ the alarm LED is on;
- □ the LCD is blank or displays random characters;
- the buzzer is on.

#### Check:

- 1) that the is EPROM correctly inserted
- 2) that the pins of the EPROM were not bent when it was inserted;
- 3) that the microprocessor chip has not been tampered with:
- 4) if so, call the service department.

## 9.3 ERRONEUS READING OF THE INPUTS SIGNAL

#### Check:

- 1) the calibration of the inputs (from the program);
- 2) the correct power to the main board and the feelers;
- 3) that the power to the digital inputs and power to the pCO<sup>2</sup> are separated. A 24Vac/24Vac, 12VA transformer can be used.
- 4) that the connection to the wires from the feelers is as per the instructions;
- 5) that the probe cables are located far enough away from possible sources of electromagnetic disturbance (power cables, contactors, high-voltage cables or cables connected to devices with high peak absorption);

- 6) that there is not a high degree of heat resistance between the sensor and the probe cap (if present). If necessary introduce conductive paste or oil into the caps to ensure good temperature transfer;
- 7) if there is a probe error or pCO<sup>2</sup> conversion error, the checks to be carried out vary according to the type of probe.

## 9.4 UNUSUAL ALARM SIGNALFROM THE DIGITAL INPUTS

Check:

- 1) If the alarm signal is present at the input, measure the voltage between the common terminal "C" and digital input terminal which indicates the alarm, "Cn":
- if voltage is present (24Vac or Vdc depending on the power used for the digital inputs) the contact of the connected alarm device is closed;
- 3) if the voltage is 0Vac or 0Vdc (see above) the contact is open.
- 4) If not expressly stated otherwise, the control creates an alarm when it detects open contacts.

## 9.5 THE PCO CONTINUES TO REPEATEDLY GO INTO WATCH-DOG MODE

# That is switches off and on again as if there were a temporary power cut, or randomly activates some outputs (digital and/or analogue)

Check:

- 1) that the power cables do not pass near the microprocessors on the main board;
- 2) that the ratings of the power transformer are correct.
- 3) that the metal turrets supplied have been used for mounting the main board in the electrical panel.

## 9.6 THE SERIAL CONNECTION TO THE LOCAL SUPERVISOR DOESN'T WORK

Check:

- 1) the presence and the correct connection of the serial card RS485 or RS232;
- 2) that the pCO<sup>2</sup> unit's identification number has been set correctly (see manual on the application programs);
- 3) the codes of the serial cables used;
- 4) that the serial cables have been connected correctly as per the CAREL diagram provided in the documentation on the supervisor network;
- 5) that the serial cables are not disconnected.

## 9.7 THE CONNECTION TO THE REMOTE SUPERVISOR DOSEN'T WORK

Check:

- 1) that there is power to the Gateway (if present) and the modems;
- 2) that the Gateway (if present) has been programmed correctly;
- 3) that the modem used is compatible with that used.

## 9.8 THE USER TERMINAL IS LOCKED-OUT

#### Does not respond to the pressing of the buttons

Check that the terminal has not been non disconnected and then reconnected to main board without waiting  $2 \div 3$  seconds. In this case turn the pCO<sup>2</sup> off and on again with the terminal connected.

10 NOTE

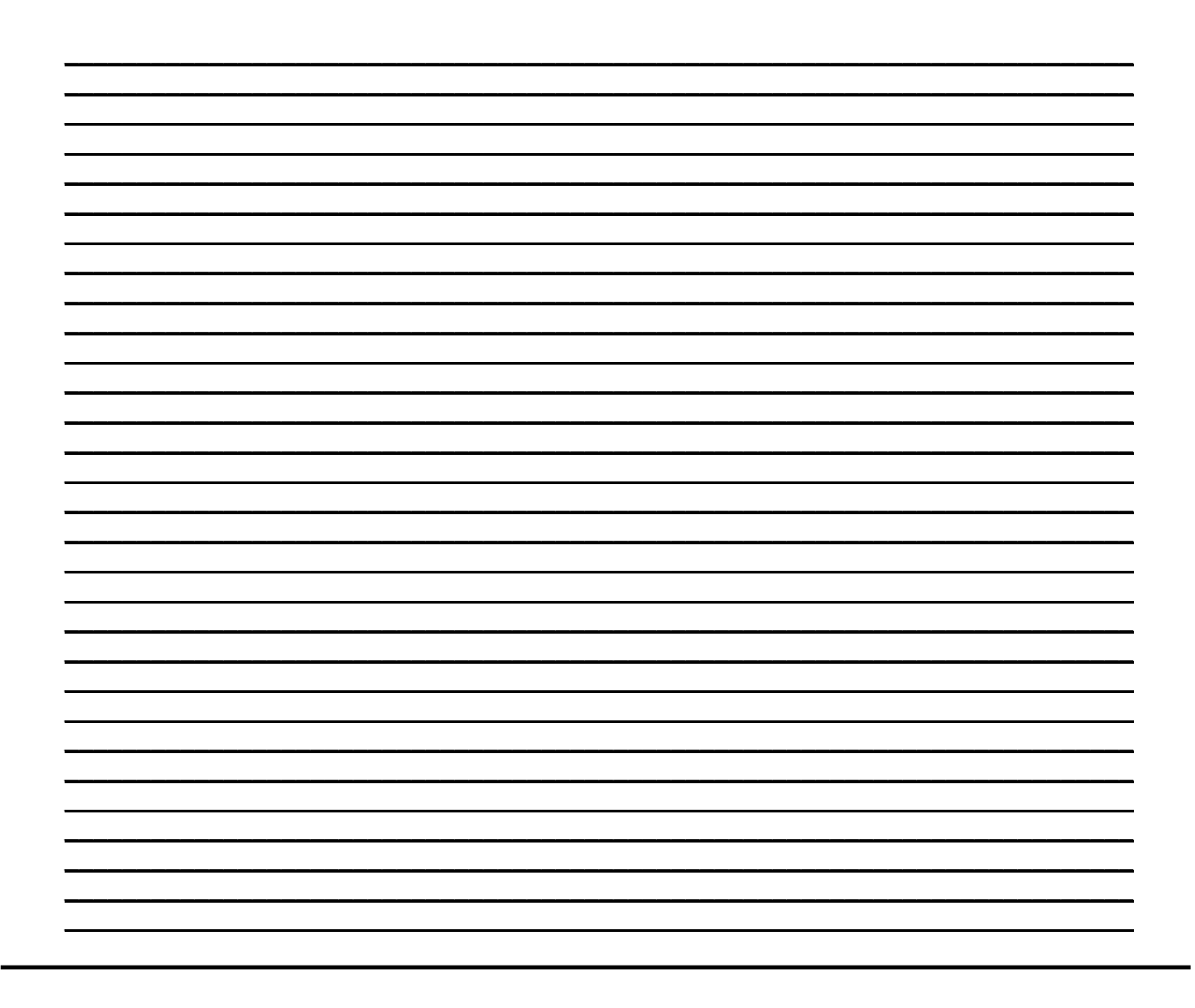

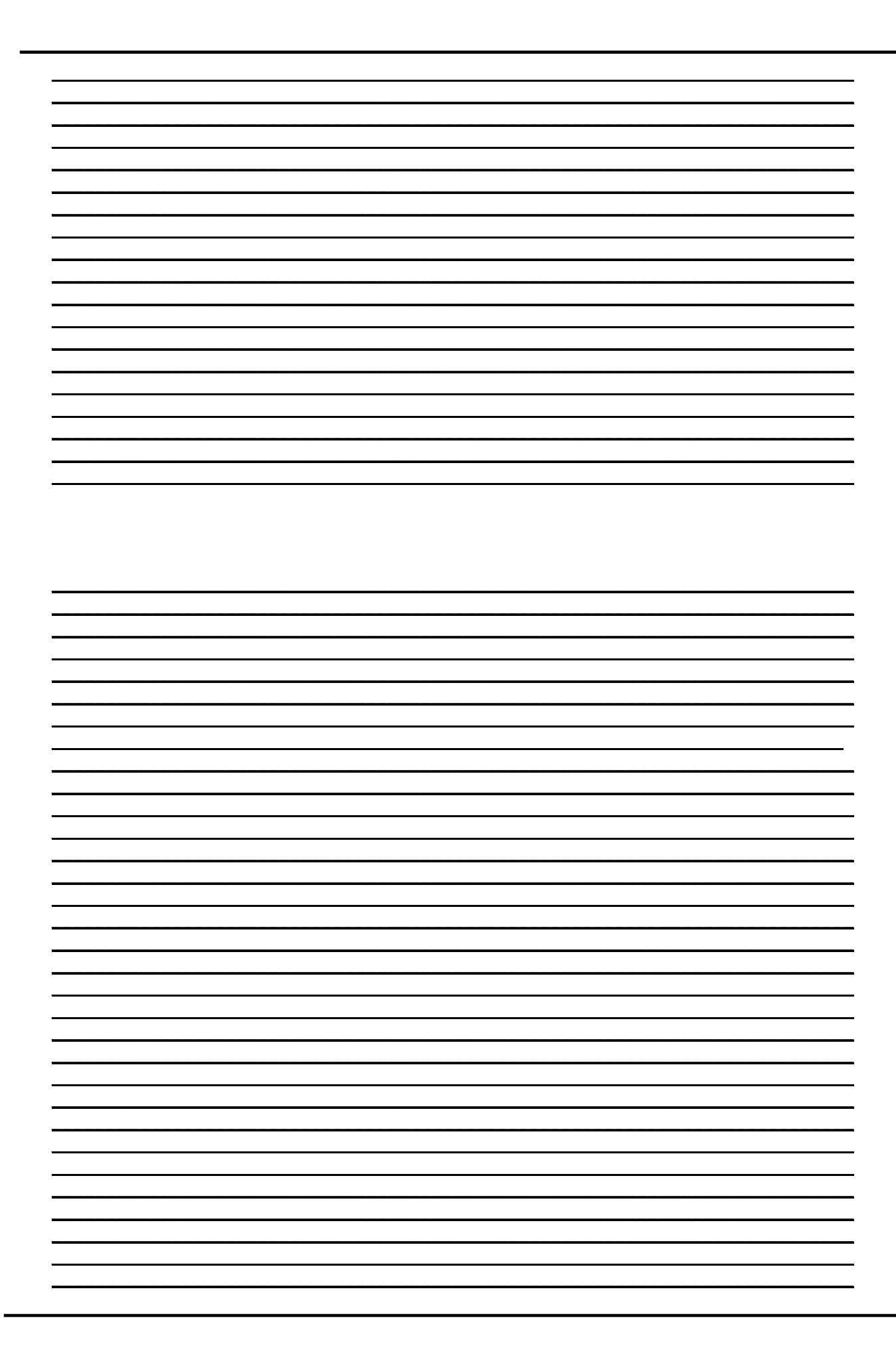

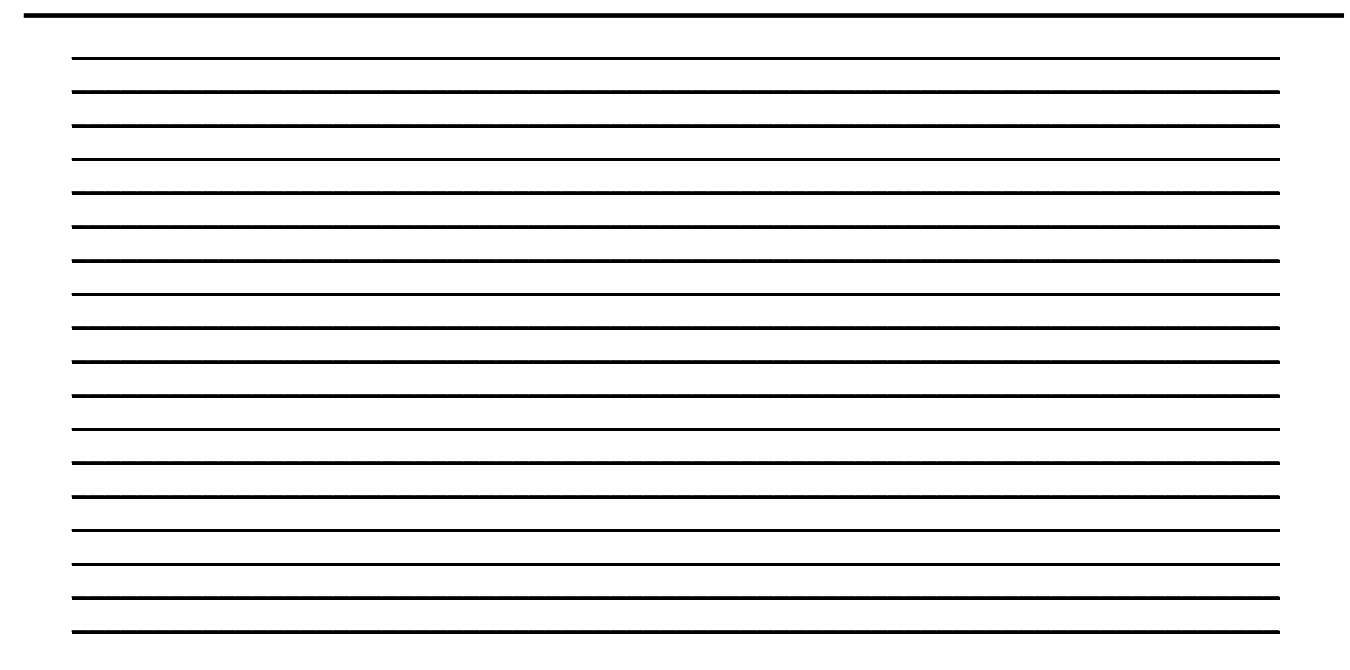